## RAMCO AVIATION SOLUTION ENHANCEMENT NOTIFICATION Version 5.8.6

**MechanicAnywhere** 

©2018 Ramco Systems Ltd. All rights reserved. All trademarks acknowledged

## ramco

©2018 Ramco Systems Ltd. All rights reserved. All trademarks acknowledged.

This document is published by **Ramco Systems Ltd.** without any warranty. No part of this document may be reproduced or transmitted in any form or by any means, electronic or mechanical, for any purpose without the written permission of **Ramco Systems Limited.** 

Improvements and changes to this text necessitated by typographical errors, inaccuracies of current information or improvements to software programs and/or equipment, may be made by Ramco Systems Limited, at any time and without notice. Such changes will, however, be incorporated into new editions of this document. Any hard copies of this document are to be regarded as temporary reference copies only.

The documentation has been provided for the entire Aviation solution, although only a part of the entire solution may be deployed at the customer site, in accordance with the license agreement between the customer and Ramco Systems Limited. Therefore, the documentation made available to the customer may refer to features that are not present in the solution purchased / deployed at the customer site.

## contents

| WHAT'S NEW IN MECHANICANYWHERE?                                                                                            |
|----------------------------------------------------------------------------------------------------|
| Ability to Dual Authenticate employee during Task Discrepancy Sign-off in MechanicAnywhere                                 |
| Ability to update parameters against Task/subtask from MechanicAnywhere 7<br>Background                                    |
| Ability to Add/View Component Tasks in e-Log of MechanicAnywhere                                                           |
| Ability to display and modify the Sign Off Comments in MechanicAnywhere 15 Background                                      |
| Ability to add Open discrepancies in MechanicAnywhere       21         Background       21         Change Details       21 |
| Ability to enter Execution Comments from Maint. Events & Task tab of E-Log screen                                          |
| Ability to edit the existing Corrective Action from Discrepancy Card screen 28 Background                                  |
| Ability to filter, search and sort the tasks in Maint. Events & Task tab of E-Log         screen                           |
| Ability to identify the Sign Off requirements without entering Corrective Action<br>in MechanicAnywhere                    |

## contents

| Ability to capture the Est. Man Hours during Discrepancy creation        |           |
|--------------------------------------------------------------------------|-----------|
| Background                                                               |           |
| Change Details                                                           |           |
| Ability to defer a discrepancy from Discrepancy Write-up screen          | 41        |
| Background                                                               | 41        |
| Change Details                                                           | 41        |
| Ability to Create and Sign Off Discrepancy together in Discrepancy Write | Up        |
| screen                                                                   |           |
| Background                                                               |           |
| Change Details                                                           |           |
| Ability to perform Employee Time Booking automatically based on Task     | Actuals   |
| during Task Completion                                                   |           |
| Background                                                               | 47        |
| Change Details                                                           |           |
| Ability to end all clocks and also to record employee timesheet from     |           |
| Mochanic Anywhore                                                        | 10        |
| mechanicallywhere                                                        |           |
| Background                                                               |           |
|                                                                          |           |
| Ability to Limit Same Employee from Signing off as Mechanic/Inspector a  | and RII53 |
| Background                                                               | 53        |
| Change Details                                                           | 53        |
| Ability to Mandate Exe. Comments before Task Sign Off/Completion/Clo     | sure 55   |
| Background                                                               |           |
| Change Details                                                           | 55        |
| Ability to Display App Version # in Hamburger menu                       |           |
| Background                                                               | 57        |
| Change Details                                                           | 57        |
| Ability to Print Return Document from Mechanic Anywhere                  |           |
| Background                                                               |           |
| Change Details                                                           |           |
| Ability to View sign off summary detail/Report                           | 60        |
| Background                                                               | 60        |
| Change Details                                                           | 60        |

## WHAT'S NEW IN MECHANICANYWHERE?

### Ability to Dual Authenticate employee during Task Discrepancy Sign-off in MechanicAnywhere

Reference: AHBG-15535

#### Background

A task/discrepancy on completion must be signed-off by authorized personnel (Mechanic/Inspector) possessing pre-defined/specific skill sets. Typically, in scenarios where sign-off is performed by means of Mobile devices, the mechanics complete the work and sign-off the task. Post sign off by the mechanic, the device is handed over to the concerned inspector to perform inspector sign-off. In this situation, the system must enable the inspector to sign off the task using the same device as used by the mechanic without having to login into the device all over again. A provision to enable multiple employees to sign off without having to re-login into the application would make the sign off process more speedy and user-friendly.

#### **Change Details**

In the **E-Sign Off** pop-up, the **Employee ID** field has been converted into an input field to enable authorized users other than the login user to sign off the task /discrepancy without logging into the iPad again. This new field by default displays the employee name of the login user. Further, the Skill # field also displays in the following way by default:

- Primary Skill mapped to the 'Employee #' in HRMS business component
- First skill effective for the employee, if Primary Skill is not defined for employee.
- Blank, if skills are not defined for the employee

To facilitate **Dual Authentication** in **MechanicAnywhere**, the following data has been defined in the **Configure Dual Authentication** screen of the Smart Card Interface business component.

- Application Group: Mobility
- Entity: MechanicAnywhere
- Action: Sign-Off

#### Process parameter dependency for task/discrepancy sign off

However, dual authentication and dual sign off for task/discrepancy in MechanicAnywhere is allowed only if the following process parameters under the entity type "Package Type" and the entity "User-Defined" are enabled in the **Define Process Entities** activity as explained next.

- A user other than the login user can sign off only if the process parameter "Allow sign-off entry by different employee?" is set as '1' (Yes)
- The same employee (Employee ID) can sign off for Inspector or RII in addition to Mechanic sign off, If the process parameter "Permit Dual Sign-off by the employee?" is set as "0" (Yes).

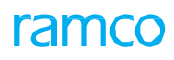

#### Exhibit 1: The E-Sign Off screen

| iPad 穼                                          |                              |                | 4:58                         | PM                                    |              |                                    | ֎ 16%                 |
|-------------------------------------------------|------------------------------|----------------|------------------------------|---------------------------------------|--------------|------------------------------------|-----------------------|
| < E-Log                                         |                              |                | E-L                          | og                                    |              |                                    |                       |
| Aircraft Reg#   Model<br>Js-101   A320-211      | Log Card #   F<br>VP-002992- | Ref. #<br>2017 | Station<br>AIR INDIA STATION | Date & Time<br>10/Nov/2017 12:37:27   | FH<br>593.50 | FC<br>110.00                       | Status<br>In-Progress |
| Manage Package                                  | Cabin Def                    | E-Sign Off     |                              |                                       | 8            | Preview and                        |                       |
|                                                 | 6                            | Sign Off By    | E                            | Employee ID                           |              | Acceptance                         |                       |
| Task Maintena                                   | ince Events                  | Mechanic       |                              | 00001413<br>Password                  |              | La                                 | _                     |
| + Due List                                      | Task                         | Inspector      | [                            | Em                                    | ployee ID is | now editable.                      |                       |
| MODIFICATION IN:<br>TSK-0001-2016 I 00-0        |                              |                | [                            | 2611 #                                |              | Part Consumption<br>0/0<br>Pending | Resources 2           |
| Task description po                             | p up check loi<br>1-00       |                |                              | CF6-ENG                               |              |                                    |                       |
| The pollution monitor<br>As required task I 00- | oring body ha<br>00          |                |                              | Date And Time<br>10/Nov/2017 16:58:05 | ŧ            |                                    |                       |
|                                                 |                              |                | C                            | Comments                              |              | R                                  |                       |
|                                                 |                              |                |                              |                                       |              |                                    |                       |
|                                                 |                              |                | 0-                           |                                       |              |                                    |                       |
|                                                 |                              |                | Sign                         | Off                                   |              |                                    |                       |
|                                                 |                              |                |                              |                                       |              |                                    |                       |
|                                                 |                              |                |                              |                                       |              |                                    |                       |

#### Exhibit 2: The Configure Dual Authentication screen

| \star 🔋 Configure Dual Authentic | cation                         |           |                      |                     | RamcoRole - RAMCO OU | - ≭ 를 덛 ← ? | Ç K      |
|----------------------------------|--------------------------------|-----------|----------------------|---------------------|----------------------|-------------|----------|
| PIN Settings                     | No. of invalid entries 3       |           |                      | No. of digits       | for PIN 1            |             |          |
| - Configure Functions            |                                |           |                      |                     |                      |             |          |
| (i i 3/3 ) → + □ ▼               | Υ.                             |           |                      | 7 F 6 X 5           | 🗒 😒 👎 🖨 🔟 🗛          | •           | ρ        |
| # 🗖 Application Group            | Entity                         | Action    | Authentication Type  | Remarks             | Created by           | Created Da  | ste      |
| 1 🗖 Desktop                      | Aircraft Maintenance Execution | Sign-Off  | Not Required         | *                   | DMUSER               | 2//Uct/201  | 1/ 15:30 |
| 2 🖹 Desktop                      | Aircraft Maintenance Execution | Vnid task | Login Password & PIN | <b>v</b>            | DMUSER               | 27/Oct/201  | 7 15:30  |
| 3 🗖 Mobility                     | MechanicAnywhere               | Sign-Ott  | Login Password & PIN | *                   | DMUSER.              | 27/Oct/201  | 7 15:30  |
| 4 🗉                              |                                |           |                      | *                   |                      |             |          |
| 4                                |                                |           | Prerequisite d       | ata to be defined h | ere                  |             | •        |
|                                  |                                |           | Save                 |                     |                      |             |          |

## Ability to update parameters against Task/subtask from MechanicAnywhere

Reference: AHBG-21149

#### Background

A provision to update mandatory parameter readings for tasks and sub tasks before their completion is available in **Aircraft Maintenance Execution** screen in the desktop application. A similar feature is required in the **MechanicAnywhere** to support mobile users to record parameter values before the task/sub task completion.

#### **Change Details**

In order to facilitate the update of parameter values against tasks/sub tasks in **MechAnywhere**, the following changes have been incorporated in **Task Card Details**:

- New button **Parameter Recording** has been added In the **Task Card Details** screen. On click of this button the **Parameter Recording** popup will appear. However, this button will not be available for tasks/subtask for which no parameters require to be updated.
- The **Parameter Recording** button displays = (Count of parameters not updated for task/sub tasks / Total cunt of parameters defined for task/sub tasks). For every task/sub task, the following fields appear in the tab:
  - ↔ Parameter Displays all the parameters defined for the task/sub task
  - o Value/Eval. Response Captures the value of the parameter.
  - o Exe. Remarks Captures the remarks of execution of the task
  - Updated Date & Time Captures the date on and time at which the parameter value was updated.
  - Updated By Captures Employee code of the login user
- Icon differentiator for Mandatory, Pending, Completed, New and Delta parameter values
  - o Mandatory parameters are displayed in Red
  - o Parameters for which update is completed are displayed in Green
  - Parameters for which update is pending are displayed in Yellow

- Image identifiers for **New Update** and **Delta Update** parameters
- Callout popup over the Parameter field that will display **Current Value** and **Permitted Values** (only if available)
- **Conditional Evaluation** multiline will display the following information respective to the parameters. User can select the checkbox and on update, the system will assign the Follow-Up Task# to the package if the parameter value matches the trigger value.
  - Trigger value (Min/Max)
  - o Follow-Up Action
  - Follow-Up Task #
  - o Follow Up Instruction
  - ↔ Remarks

| Exhibit 1: The Parameter Readi | <b>g</b> button in Task ( | Card Details screen |
|--------------------------------|---------------------------|---------------------|
|--------------------------------|---------------------------|---------------------|

| iPad 🗢                                                            |                                          | 9:49 AM                                                             |                                | 34%                |
|-------------------------------------------------------------------|------------------------------------------|---------------------------------------------------------------------|--------------------------------|--------------------|
| E-Log                                                             | Task Carc                                | Details 1   PR-0001-20                                              | 18   A380                      |                    |
| Task Desc<br>Parameter Recording in<br>MechanicAnywhere           | Maint. Object<br>JS-101 - A320-211       | Exec.Doc # I Type<br>VP-003139-2018 - Log card                      | Discrepancy 🔶 Part Discrepancy | n Total Open Total |
| Plan Dates and Time<br>12-03-2018-12-03-2018<br>16:37:28 21:37:28 | CO∉                                      | Customer # - Name                                                   | 0 0 0                          | 0 0 0              |
| In-Progress Z Pend<br>Mect<br>& Ins                               | ing with panic Execution pector Comments | Parameter Recordir<br>17/17 Pending Estimation<br>Status<br>Pending | Part Consumption<br>& Return   | 00:00:1 Remaini    |
| Sub Task                                                          | Fask Instruction                         |                                                                     |                                | Attachments 4      |
| Sub Tasks                                                         |                                          |                                                                     | Mechanic                       | Inspector          |
| Parameter Becc                                                    | ording using Sub Task                    |                                                                     | 00                             | N/A                |
|                                                                   |                                          |                                                                     | 01                             |                    |
| Parameter Reco                                                    | ording using Sub Task 1                  |                                                                     | N/A                            | 00                 |
|                                                                   |                                          |                                                                     |                                | 01                 |
| Parameter Reco                                                    | ording using Sub Task 2                  |                                                                     | 01                             | 00                 |
|                                                                   |                                          |                                                                     | 00                             | 01                 |

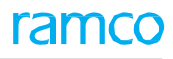

#### Exhibit 2: The Parameter Recording pop up for task

| ÷             |                          |                 | 4            | 1:38 PM             |                  |                        |              | ֎ 19% ∎    |
|---------------|--------------------------|-----------------|--------------|---------------------|------------------|------------------------|--------------|------------|
| E-Log         |                          | Task Ca         | rd Details 1 | PR-0001-20          | )18   A380       |                        |              |            |
| ask Desc      |                          | Maint Object    | Exec Doc #1T | vne                 | Discrepan        | ncv 上 Par              | rt Request 📕 | Comp. Repl |
| Parameter     | r Recording              |                 | 11           | PR-0001-2018   Reco | ording Parameter |                        |              | 8          |
| Task          | Sub Task                 |                 |              |                     |                  |                        |              |            |
| Parameter     | Value/Eval.Response      | Exe.Rema        | rks          |                     | Update Date &    | Time                   | Updated By   |            |
| N EC          |                          |                 |              |                     | 12-03-2018       | 16:38:00 📾             | 00001413     |            |
| N EH          |                          |                 |              |                     | 12-03-2018       | 16:38:00 📾             | 00001413     |            |
| D FC          |                          |                 |              |                     | 12-03-2018       | 16:38:00 📸             | 00001413     |            |
| Conditional E | valuation                |                 |              |                     | 10.00.0010       | 16:20:00 ==            | 00001410     |            |
| Parame        | eter Trigger Va          | lue Follov      | w-up Action  | Follow-up Task#     | Follow up        | o Instruction          |              | Remarks    |
| FH            | 10 / Min8 :              | Max10 Initiat   | e Immediate  | task1-001           |                  |                        |              |            |
| Fuel Us       | sage 100 / Min1          | 00 : Ma Initiat | e Records Fo |                     | Load the         | Fuel with near         | er station   |            |
|               |                          |                 |              |                     |                  |                        |              |            |
|               |                          |                 |              |                     | Click her        | e to update<br>meters. |              |            |
| Leg           | gends                    |                 |              |                     |                  |                        |              |            |
|               |                          |                 | Upd          | late Task           |                  |                        |              |            |
| Mandatory     | D Delta Value 🚺 New Valu | ae              |              |                     |                  |                        |              |            |
|               |                          |                 |              |                     |                  |                        |              |            |

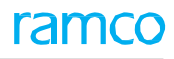

#### Exhibit 3: The Parameter Recording pop up for sub task

| iPad *                           | ŝ                                    |                                                    | 4:3                                        | 88 PM                   |                                           |            |
|----------------------------------|--------------------------------------|----------------------------------------------------|--------------------------------------------|-------------------------|-------------------------------------------|------------|
| <b>&lt;</b> E                    | -Log                                 | Та                                                 | sk Card Details 1                          | PR-0001-2018            | A380                                      |            |
| Tas<br>Pa<br>M<br>Pl<br>12<br>16 | Parameter Recording                  | Tap sub ta<br>which par<br>readings o<br>recorded. | ask for 11 Pr<br>rameters 1 I Pr<br>can be | R-0001-2018   Recording | Discrepancy 📕 Part Request<br>g Parameter | Comp. Benl |
|                                  | Parameter Recording using Sub Task   | Parameter                                          | Value/Eval.Response                        | Exe.Remarks             | Update Date & Time                        | Updated By |
|                                  | Parameter Recording using Sub        | D APUH                                             | 100                                        |                         | 12-03-2018 16:37:00                       | 00001413   |
|                                  | Parameter Recording using Sub        | N EF                                               | 20                                         |                         | 12-03-2018 16:37:00                       | 00001413   |
|                                  | Task 2                               | N FCR                                              | 20                                         |                         | 12-03-2018 16:37:00                       | 00001413   |
|                                  | Conditional Evaluation               |                                                    | Tallaura Astro                             | T-11-1-4                |                                           | Descrite   |
|                                  | Parameter Trigger                    | Value                                              | Follow-up Action                           | Follow-up Task#         | Follow up Instruction                     | Hemarks    |
| >                                | Legends<br>Mandatory Pending Complet | ed 🕦 Delta Va                                      | Update                                     | Cli<br>tas              | ick here to update<br>sk parameters.      |            |

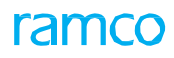

#### Exhibit 4: The Current & Permitted values Callout

| iPad 奈                                      | 9:49 AM                                                 |                                                     |            |
|---------------------------------------------|---------------------------------------------------------|-----------------------------------------------------|------------|
| < E-Log                                     | Task Card Details 1   PR-0001-                          | 2018   A380                                         |            |
| Task Desc<br>Pa<br>Parameter Recording<br>M | Maint Ohiect Exec Doc #1 Type<br>1   PR-0001-2018   F   | Discrepancy 上 Part Request 上<br>Recording Parameter | Comp. Bepl |
| Pi Task 5 Tap the callout t<br>16 Parameter | con to launch<br>hat displays Current<br>hitted values. | Update Date & Time Updated By                       |            |
| N EH Summary                                | 8                                                       | 13-03-2018 09:49:00                                 |            |
| Current Value 166<br>Permitted Value 2,4,6  |                                                         | 13-03-2018 09:49:00                                 |            |
| E FH                                        |                                                         | 13-03-2018 09:49:00 📾 00001413                      |            |
| Fuel Usage<br>Conditional Evaluation        |                                                         | 13-03-2018 09:49:00 📾 00001413                      |            |
| Parameter                                   | Trigger Value Follow-up Action Follow-up Tas            | sk# Follow up Instruction                           | Remarks    |
| FH                                          | 10 / Min8 : Max10 Initiate Immediate task1-001          |                                                     |            |
| Fuel Usage                                  | 100 / Min100 : Ma Initiate Records Fo                   | Load the Fuel with nearer station                   |            |
|                                             |                                                         |                                                     |            |
|                                             |                                                         |                                                     |            |
|                                             |                                                         |                                                     | _          |
|                                             | Update Task                                             |                                                     | _          |
| Mandatory U Delta Value                     | New Value                                               |                                                     |            |
|                                             |                                                         |                                                     |            |

## Ability to Add/View Component Tasks in e-Log of

### MechanicAnywhere

Reference: AHBG-19820

#### Background

Presently, the users can create and assign the Aircraft tasks to a package in **MechanicAnywhere**. However, the Component tasks cannot be manually created or added to a package in the mobile application.

#### **Change Details**

To support creation and addition of the **Component** tasks by users, the below-listed changes have been done in the **MechanicAnywhere** mobile application.

- In the Add From Task Library and Create Task tabs of Task popup in the Maint. Events & Task tab of the E-Log screen, the following have been added:
  - Drop-down list box **Job Type** to capture **Component** tasks. The drop-down list box to default the **Job Type** as "Aircraft".
  - New input fields Part #, Serial # and Position Code to capture component details
- In the **Maintenance Events** popup in the **Maint. Events & Task** tab of the **E-Log** screen, the following have been added:
  - o lcons to differentiate the Aircraft and Component applicable tasks.
  - New Component Details section to view the Component and Job type details of the tasks.
     Component Details section to display only if Job Type is selected as On-Wing/Off-Wing/Component Removal
  - o Job type of the task to be displayed alongside task details

Exhibit 1: The Task popup in the Maint. Events & Task tab of the E-Log screen

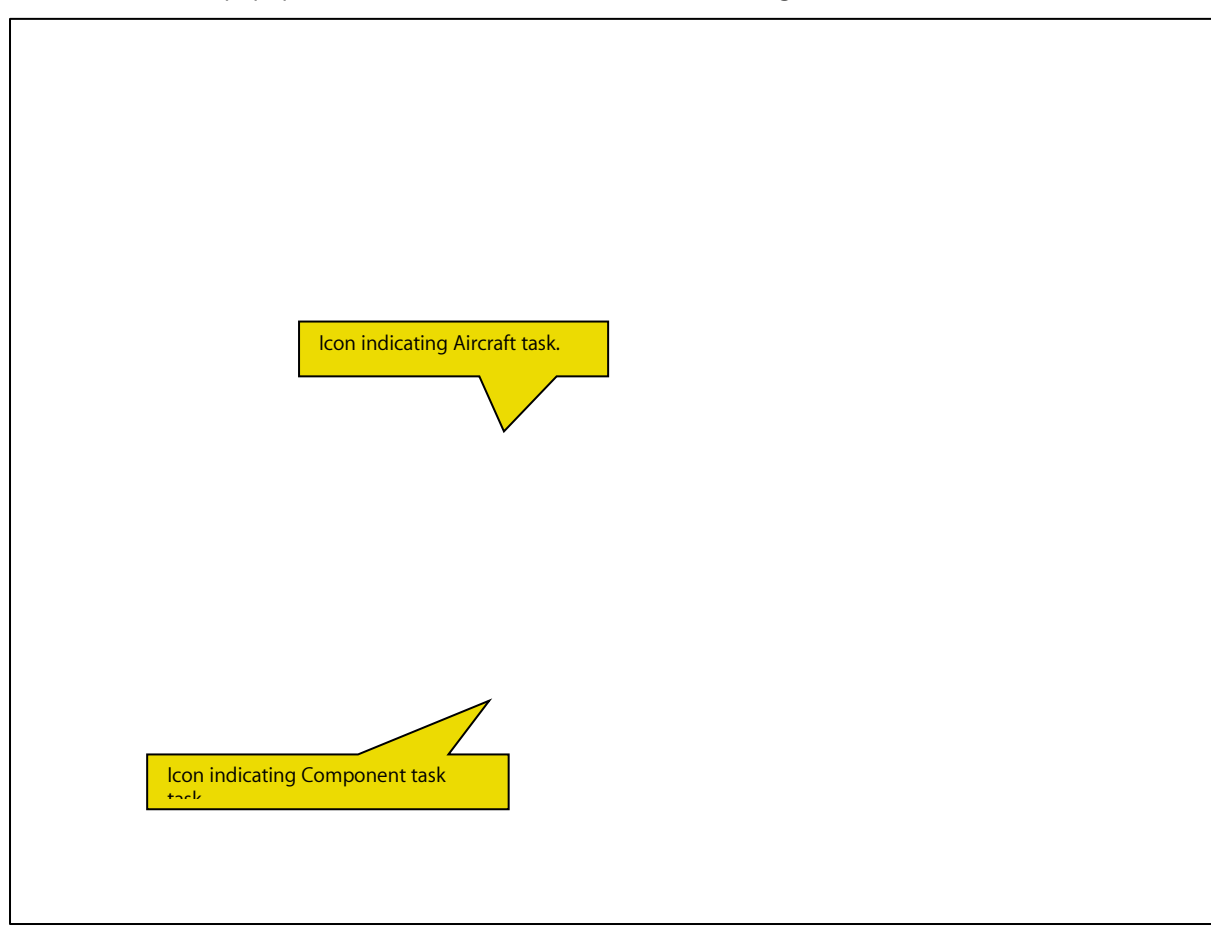

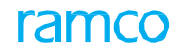

#### Exhibit 2 The Add From Task Library tab in the Task popup in the Maint. Events & Task tab of the E-Log

**s**creen

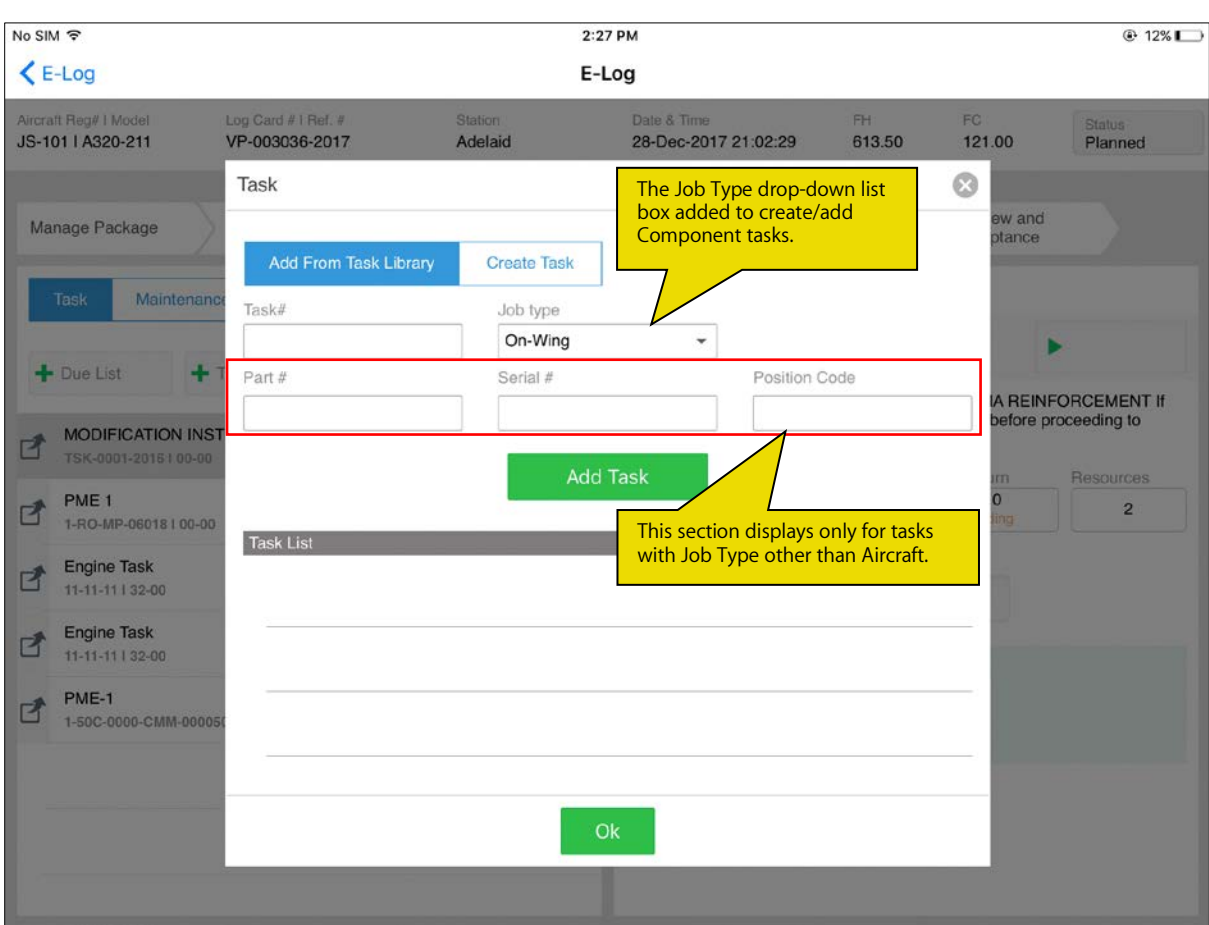

# Ability to display and modify the Sign Off Comments in MechanicAnywhere

Reference: AHBG-22394

#### Background

In **Aircraft Maintenance**, typically the **Quality Audit** team reviews the Sign Off comments that the mechanics provide on completing a task or closing a discrepancy. Further, the mechanics would also want to modify the Sign Off comments made previously or add new comments against a task/discrepancy. Considering these critical requirements, a provision to add, update and view the Sign Off comments against a task/discrepancy must be built into **MechanicAnywhere.** 

#### **Change Details**

The following developments have been carried out in **MechanicAnywhere** to enable the addition, update and viewing of Sign Off comments:

#### Discrepancy Card screen:

• New column Sign Off Comments added in the Resolution History tab with an icon . This icon indicates that sign off comments are available for the discrepancy. The users can swipe the record to view the Sign Off Comments button. On tapping of the Sign Off Comments button, the Sign Off Comments popup opens up. Now, the users can add new comments or modify/view existing comments in this popup for the selected discrepancy.

Task Card screen:

- New Sign Off Comments History tab has been added in the Task Card Details screen. This tab displays the Sign Off Comments details of all the sub tasks of the selected task including Seq#, Sub Task Description, Skill #, Resource Group, , Employee #, Performed Date& Time and Sign Off Comments.
- The Sign Off Comments column displays the icon , which indicates that sign off has been completed and Sign Off Comments has been provided for the task. On swipe of the records the Sign Off Comments popup for the task/sub task appears. The users can add new comments or modify/view existing comments in this popup for the selected sub task.

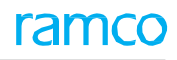

#### Exhibit 1: New Sign Off Comments popup

| iPad | Ŷ                      |                                  |                                                                                                    | 11:25 PM                                                         |                                    |                      | 11%     11%     11%     11%     11%     11%     11%     11%     11%     11%     11%     11%     11%     11%     11%     11%     11%     11%     11%     11%     11%     11%     11%     11%     11%     11%     11%     11%     11%     11%     11%     11%     11%     11%     11%     11%     11%     11%     11%     11%     11%     11%     11%     11%     11%     11%     11%     11%     11%     11%     11%     11%     11%     11%     11%     11%     11%     11%     11%     11%     11%     11%     11%     11%     11%     11%     11%     11%     11%     11%     11%     11%     11%     11%     11%     11%     11%     11%     11%     11%     11%     11%     11%     11%     11%     11%     11%     11%     11%     11%     11%     11%     11%     11%     11%     11%     11%     11%     11%     11%     11%     11%     11%     11%     11%     11%     11%     11%     11%     11%     11%     11%     11%     11%     11%     11%     11%     11%     11%     11%     11%     11%     11%     11%     11%     11%     11%     11%     11%     11%     11%     11%     11%     11%     11%     11%     11%     11%     11%     11%     11%     11%     11%     11%     11%     11%     11%     11%     11%     11%     11%     11%     11%     11%     11%     11%     11%     11%     11%     11%     11%     11%     11%     11%     11%     11%     11%     11%     11%     11%     11%     11%     11%     11%     11%     11%     11%     11%     11%     11%     11%     11%     11%     11%     11%     11%     11%     11%     11%     11%     11%     11%     11%     11%     11%     11%     11%     11%     11%     11%     11%     11%     11%     11%     11%     11%     11%     11%     11%     11%     11%     11%     11%     11%     11%     11%     11%     11%     11%     11%     11%     11%     11%     11%     11%     11%     11%     11%     11%     11%     11%     11%     11%     11%     11%     11%     11%     11%     11%     11%     11%     11%     11%     11%     11%     11%     11%     11%     11%     11%     11%     11%     11%     11%     11% |
|------|------------------------|----------------------------------|----------------------------------------------------------------------------------------------------|------------------------------------------------------------------|------------------------------------|----------------------|----------------------------------------------------------------------------------------------------|
| <    | -Log                   |                                  | Discrepano                                                                                          | cy Card VP-0033                                                  | 07-2018/6                          |                      |                                                                                                    |
|      | Log Item #<br>VP-00330 | Maint Object<br>A320-211 IJS-101 | Source Doc # I Type<br>Log cardIVP-003307-2018                                                      | Source Task #                                                    | Discrepancy                        | Part Request         | Comp. Repl. 🕂                                                                                                    |
|      | ATA #<br>00-00         | Station Name<br>Adelaid          | Work Center #<br>185-20                                                                             | UnderResolution                                                  | Open Total                         | Open Total           | Open Total                                                                                                    |
|      |                        |                                  | Sign Off Comments                                                                                   |                                                                  |                                    |                      |                                                                                                    |
|      |                        |                                  | Comments Enter new or update                                                                        | comments<br>existing                                             | Date and Time                      |                      |                                                                                                    |
|      |                        |                                  | comments                                                                                            | shere                                                            | 24-05-2018 10:56:2                 | 6 💼                  |                                                                                                    |
|      | Associa                | te Repair Task<br>Action Action  | Tap the button to save comments.         Entering new comments         00001413 - OWSIANYK, RICHARD | Add Comment                                                      | 24-05-2018 10:56:13                | INSPECTOF<br>Pending | Record TimeSheet Sign Off Comments                                                                                                    |
|      | As                     |                                  | As per AMM                                                                                          | - MECHANIC                                                       | 24-05-2018 10-54-08                | 307-2018             |                                                                                                    |
|      | As                     | UnderF                           | As per AMM corrected by Mech<br>00001413 - OWSIANYK, RICHARD                                        | nanic<br>- MECHANIC                                              | 24-05-2018 10:54:08                | 307-2018             |                                                                                                    |
|      |                        |                                  | Tap<br>wan<br>com<br>box.                                                                           | to select the comm<br>t to modify. The se<br>iments appear in th | ients you<br>lected<br>le Comments |                      |                                                                                                    |

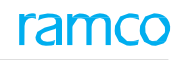

#### Exhibit 2: The changes in the Discrepancy Card screen in MechanicAnywhere

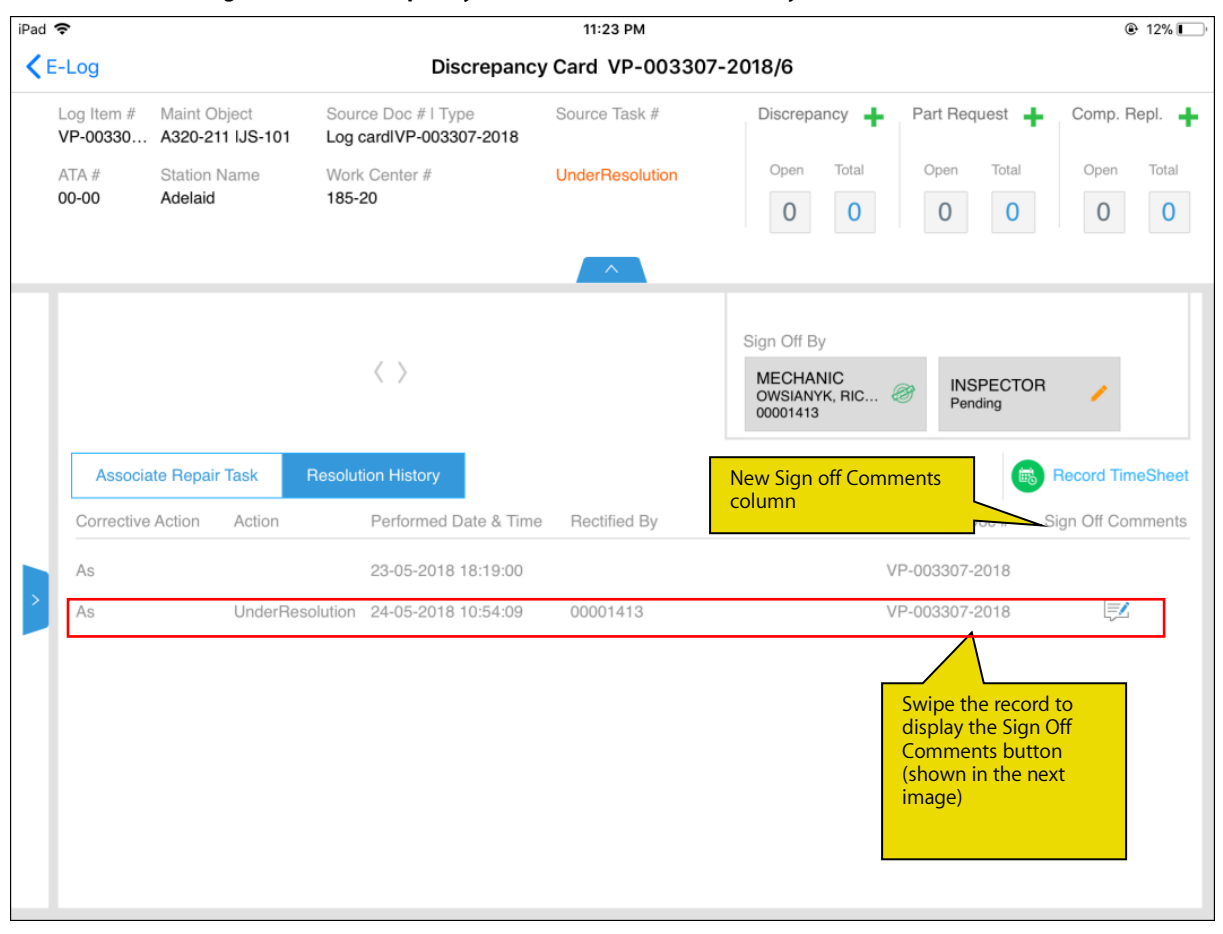

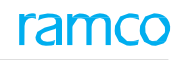

#### Exhibit 3: The changes in the Discrepancy Card screen in MechanicAnywhere

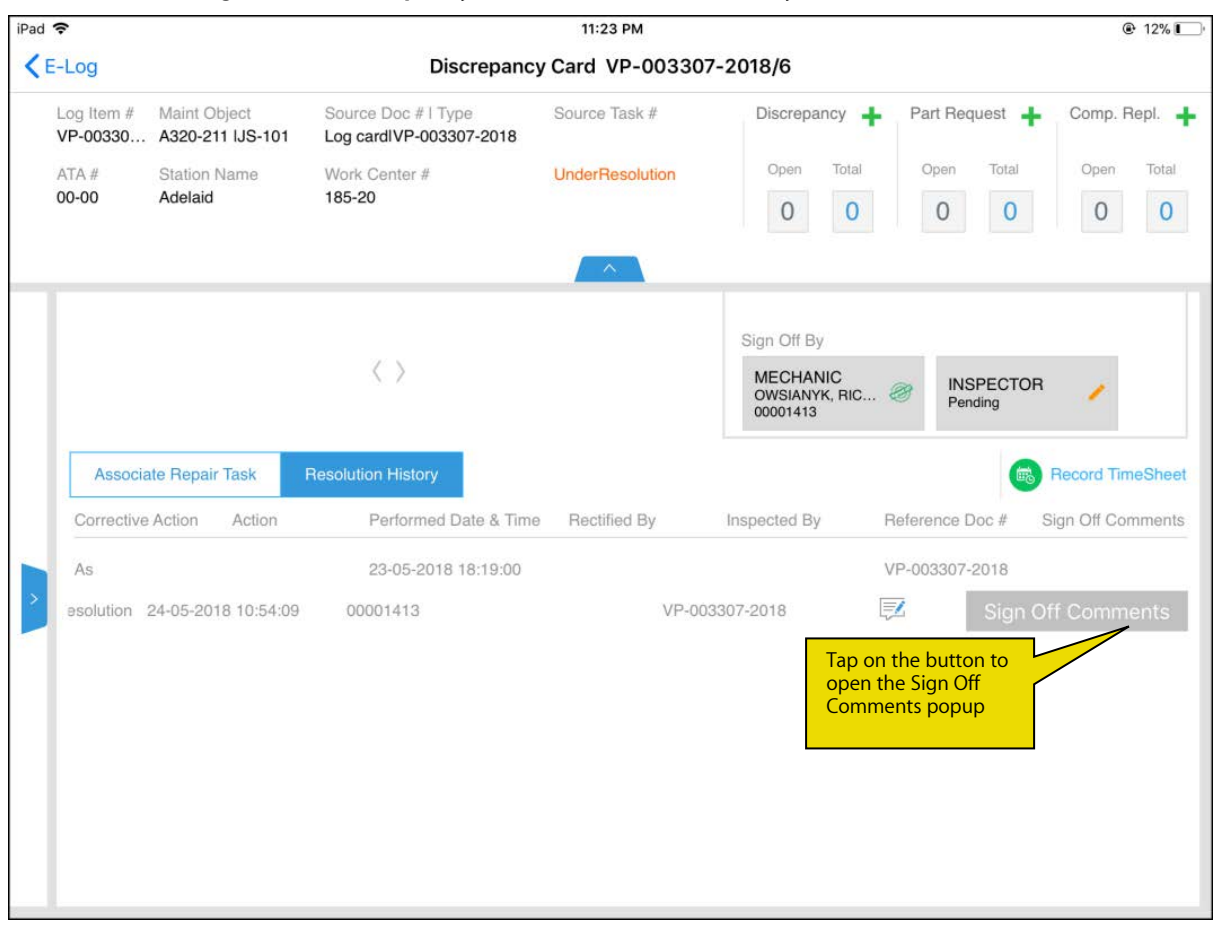

#### Exhibit 4: The changes in the Task Card Details screen in MechanicAnywhere

| iPad 🗢               | •                                   |                             |                                    | 11:                              | 27 PM                         |                                             |                        | 🕑 11% 🔲             |
|----------------------|-------------------------------------|-----------------------------|------------------------------------|----------------------------------|-------------------------------|---------------------------------------------|------------------------|---------------------|
| <b>K</b> E-          | Log                                 |                             | Task Car                           | d Details 2                      | TSK-0001-2016                 | MPD                                         |                        |                     |
| Task<br>MOE<br>ANT   | Desc<br>DIFICATION<br>ENNA REI      | N INSTRUCTION #2 VHF        | Maint. Object<br>js-101 - A320-211 | Exec.Doc # I Typ<br>VP-003293-20 | oe<br>018 - Line Package      | Discrepancy                                 | Part Request 🕂         | Comp. Repl.         |
| Plan<br>16-0<br>10:0 | Dates and T<br>5-2018-18<br>1:47 07 | ime<br>I-05-2018<br>I:01:47 | CO#                                | Customer # - Na                  | ime                           | 0 0                                         | 0 0                    | 0 0                 |
| In-F                 | Progress 🗹                          | Sign Off<br>Requirement     | Signed off                         | Execution<br>Comments            | Parameter Reco<br>2/2 Pending | ording Estimation<br>Status<br>Not Required | Part Consu<br>& Return | Imption             |
|                      | Sub Ta                              | sk Sign Off Comments        | History                            | New 'Sign Off<br>History tab     | Comments                      | Attachr                                     | 10<br>ments            | Record<br>TimeSheet |
|                      | Seq #                               | Sub Task Decription         | Skill #                            | Resource Gro                     | up Employee #                 | Performed Da                                | ate & Time Sig         | gn Off Comments     |
|                      | 2.10                                | PITCH DISCONNECT - D        | IS 00                              | Mechanic                         | 00001413                      | 16-05-2018                                  |                        |                     |
|                      | 2.11                                | ELEVATOR SPRING TAB         | M 00                               | Mechanic                         | 00001413                      | 16-05-2018                                  |                        | <b>Z</b>            |
|                      | 2.12                                | RUDDER PUSH OFF SW          | IT CF6-ENG                         | Mechanic                         | 00001413                      | 16-05-2018                                  |                        |                     |
|                      | 2.13                                | PITCH DISCONNECT - D        | IS CF6-ENG                         | Mechanic                         | Swipe the record              | to<br>6-05-2018                             |                        |                     |
|                      | 2.14                                | ELEVATOR SPRING TAB         | M CF6-ENG                          | Mechanic                         | Comments butto                | n05-2018                                    |                        | 1                   |
|                      | 2.9                                 | RUDDER PUSH OFF SW          | IT 00                              | Mechanic                         | 00001413                      | 16-05-2018                                  |                        | 1                   |
|                      | 2.3                                 | ELEVATOR SPRING TAB         | M 00                               | Inspector                        | 00001413                      | 16-05-2018                                  |                        | <b>1</b>            |
|                      | 2.10                                | PITCH DISCONNECT - D        | IS 00                              | Mechanic                         | 00001413                      | 16-05-2018                                  |                        | <b>1</b>            |
|                      | 2.11                                | ELEVATOR SPRING TAB         | M 00                               | Mechanic                         | 00001413                      | 17-05-2018                                  |                        | <b>1</b>            |
|                      | 2.11                                | ELEVATOR SPRING TAB         | M 00                               | Mechanic                         | 00001413                      | 17-05-2018                                  |                        | Z                   |
|                      |                                     |                             |                                    |                                  |                               |                                             |                        |                     |

#### Exhibit 5: The Task Card Details screen in MechanicAnywhere

|                          |                                                                        |                                                                                                    |                                                                               |                                                                                                    | 11:29 PM                                                                                                    |                                                                                                    |                    |                   |
|--------------------------|------------------------------------------------------------------------|----------------------------------------------------------------------------------------------------|-------------------------------------------------------------------------------|----------------------------------------------------------------------------------------------------|----------------------------------------------------------------------------------------------------|----------------------------------------------------------------------------------------------------|--------------------|-------------------|
| E-I                      | _og                                                                    |                                                                                                    | Tas                                                                           | k Card Details                                                                                                    | 2   TSK-0001-201                                                                                                    | 6   MPD                                                                                                    |                    |                   |
| Task I                   |                                                                        | INSTRUCTION #2 VHF                                                                                                    | Maint. Object<br>js-101 - A32                                                 | Exec.Doc #<br>20-211 VP-00329                                                                                                    | l Type<br>3-2018 - Line Package                                                                                                | Discrepancy                                                                                                    | Part Request       | Comp. Repl.       |
| Plan I<br>16-09<br>10:01 | Dates and Tin<br>5-2018-18-<br>1:47 07:                                | ne<br>05-2018<br>01:47                                                                                                    | CO#                                                                           | Customer #                                                                                                    | - Name                                                                                                    |                                                                                                    | 0 0                | 0 0               |
| In-P                     | rogress 🗹                                                              | Sign Off<br>Requirement                                                                                                    | Signed off                                                                    | Execut<br>Comm                                                                                                    | Parameter R                                                                                                    | ecording Estimation<br>Status<br>Not Required                                                                                                    | Part Co<br>& Retur | nsumption         |
|                          | Sub Tas                                                                | sk Sign Off Commen                                                                                                    | ts History                                                                    |                                                                                                    |                                                                                                    | Attach                                                                                                    | nments 10          | Record TimeShee   |
|                          | Coo #                                                                  | Out Test Desciption                                                                                                    | Skill                                                                         | # Dessures                                                                                                    | Outring Employee #                                                                                                    | Dedama d D                                                                                                    |                    |                   |
|                          | Sed #                                                                  | Sub Task Decription                                                                                                    | OKIII                                                                         | # Nesource                                                                                                    | Group Employee #                                                                                                    | Performed D                                                                                                    | ate & Time         | Sign Off Comments |
|                          | 2.10                                                                   | PITCH DISCONNECT - I                                                                                                    | DIS 00                                                                        | # Hesource<br>Mechanic                                                                                                    | 00001413                                                                                                    | 16-05-2018                                                                                                    | late & Time        | Sign Off Comments |
|                          | 2.10<br>2.11                                                           | PITCH DISCONNECT - I<br>ELEVATOR SPRING TAB                                                                                                    | DIS 00<br>B M 00                                                              | Mechanic<br>Mechanic                                                                                                    | 00001413<br>00001413                                                                                                    | 16-05-2018<br>16-05-2018                                                                                                    | ate & Time         | Sign Off Comments |
|                          | 2.10<br>2.11<br>2.12                                                   | PITCH DISCONNECT - I<br>ELEVATOR SPRING TAI<br>RUDDER PUSH OFF SV                                                                                                    | DIS 00<br>B M 00<br>VIT CF6-                                                  | Mechanic<br>Mechanic<br>ENG Mechanic                                                                                                    | 00001413<br>00001413<br>00001413                                                                                               | 16-05-2018<br>16-05-2018<br>16-05-2018                                                                                                    | ate & Time         | IZ<br>IZ<br>IZ    |
|                          | 2.10<br>2.11<br>2.12<br>2.13                                           | PITCH DISCONNECT - I<br>ELEVATOR SPRING TAI<br>RUDDER PUSH OFF SV<br>PITCH DISCONNECT - I                                                                                                    | DIS 00<br>B M 00<br>VIT CF6-<br>DIS CF6-                                      | Mechanic<br>Mechanic<br>ENG Mechanic<br>ENG Mechanic                                                                                                    | 00001413<br>00001413<br>00001413<br>00001413                                                                                   | 16-05-2018<br>16-05-2018<br>16-05-2018<br>16-05-2018                                                                                                   | late & Time        |                   |
|                          | 2.10<br>2.11<br>2.12<br>2.13<br>2.14                                   | PITCH DISCONNECT - I<br>ELEVATOR SPRING TAI<br>RUDDER PUSH OFF SV<br>PITCH DISCONNECT - I<br>ELEVATOR SPRING TAI                                                                                     | DIS 00<br>B M 00<br>VIT CF6-<br>DIS CF6-<br>B M CF6-                          | Mechanic<br>Mechanic<br>ENG Mechanic<br>ENG Mechanic<br>ENG Mechanic                                                                                                    | Group Employee #<br>00001413<br>00001413<br>00001413<br>00001413<br>00001413                                                   | 16-05-2018<br>16-05-2018<br>16-05-2018<br>16-05-2018<br>16-05-2018<br>16-05-2018                                                                       | late & Time        |                   |
|                          | 2.10<br>2.11<br>2.12<br>2.13<br>2.14<br>FF SWIT                        | PITCH DISCONNECT - I<br>ELEVATOR SPRING TAI<br>RUDDER PUSH OFF SV<br>PITCH DISCONNECT - I<br>ELEVATOR SPRING TAI                                                                                     | DIS 00<br>B M 00<br>VIT CF6-<br>DIS CF6-<br>B M CF6-<br>c (                   | Mechanic<br>Mechanic<br>ENG Mechanic<br>ENG Mechanic<br>ENG Mechanic<br>20001413                                                                                                    | Group Employee #<br>00001413<br>00001413<br>00001413<br>00001413<br>00001413<br>16-05-2018                                     | 16-05-2018<br>16-05-2018<br>16-05-2018<br>16-05-2018<br>16-05-2018                                                                                     | Sign               | Sign Off Comments |
|                          | 2.10<br>2.11<br>2.12<br>2.13<br>2.14<br>FF SWIT<br>2.3                 | PITCH DISCONNECT - I<br>ELEVATOR SPRING TAI<br>RUDDER PUSH OFF SV<br>PITCH DISCONNECT - I<br>ELEVATOR SPRING TAI<br>. 00 Mechani<br>ELEVATOR SPRING TAI                                              | DIS 00<br>B M 00<br>VIT CF6-<br>DIS CF6-<br>B M CF6-<br>c (<br>B M 00         | <ul> <li>Resource</li> <li>Mechanic</li> <li>Mechanic</li> <li>ENG</li> <li>Mechanic</li> <li>ENG</li> <li>Mechanic</li> <li>ENG</li> <li>Mechanic</li> <li>D0001413</li> <li>Inspector</li> </ul>                                                       | Group Employee #<br>00001413<br>00001413<br>00001413<br>00001413<br>00001413<br>16-05-2018<br>00001413                         | 16-05-2018<br>16-05-2018<br>16-05-2018<br>16-05-2018<br>16-05-2018<br>16-05-2018                                                                       | Sign               | Sign Off Comments |
|                          | 2.10<br>2.11<br>2.12<br>2.13<br>2.14<br>FF SWIT<br>2.3<br>2.10         | PITCH DISCONNECT - I<br>ELEVATOR SPRING TAI<br>RUDDER PUSH OFF SV<br>PITCH DISCONNECT - I<br>ELEVATOR SPRING TAI<br>. 00 Mechani<br>ELEVATOR SPRING TAI<br>PITCH DISCONNECT - I                      | DIS 00<br>B M 00<br>VIT CF6-<br>DIS CF6-<br>C (<br>B M 00<br>DIS 00           | <ul> <li>Resource</li> <li>Mechanic</li> <li>Mechanic</li> <li>ENG</li> <li>Mechanic</li> <li>ENG</li> <li>Mechanic</li> <li>ENG</li> <li>Mechanic</li> <li>Ng</li> <li>Mechanic</li> <li>Inspector</li> <li>Mechanic</li> </ul>                         | Group Employee #<br>00001413<br>00001413<br>00001413<br>00001413<br>00001413<br>16-05-2018<br>00001413<br>00001413             | 16-05-2018<br>16-05-2018<br>16-05-2018<br>16-05-2018<br>16-05-2018<br>16-05-2018<br>16-05-2018<br>16-05-2018                                           | Sign               | Sign Off Comments |
|                          | 2.10<br>2.11<br>2.12<br>2.13<br>2.14<br>FF SWIT<br>2.3<br>2.10<br>2.11 | PITCH DISCONNECT - I<br>ELEVATOR SPRING TAI<br>RUDDER PUSH OFF SV<br>PITCH DISCONNECT - I<br>ELEVATOR SPRING TAI<br>00 Mechani<br>ELEVATOR SPRING TAI<br>PITCH DISCONNECT - I<br>ELEVATOR SPRING TAI | DIS 00<br>B M 00<br>WIT CF6-<br>DIS CF6-<br>C (<br>B M 00<br>DIS 00<br>B M 00 | <ul> <li>Resource</li> <li>Mechanic</li> <li>Mechanic</li> <li>ENG</li> <li>Mechanic</li> <li>ENG</li> <li>Mechanic</li> <li>ENG</li> <li>Mechanic</li> <li>D0001413</li> <li>Inspector</li> <li>Mechanic</li> <li>Mechanic</li> <li>Mechanic</li> </ul> | Group Employee #<br>00001413<br>00001413<br>00001413<br>00001413<br>00001413<br>16-05-2018<br>00001413<br>00001413<br>00001413 | 16-05-2018<br>16-05-2018<br>16-05-2018<br>16-05-2018<br>16-05-2018<br>16-05-2018<br>16-05-2018<br>16-05-2018<br>16-05-2018<br>16-05-2018<br>16-05-2018 | Sign<br>ton to     | Sign Off Comments |

### Ability to add Open discrepancies in MechanicAnywhere

Reference: AHBG-16937

#### Background

The **Aircraft Maintenance Execution** business component in the **Ramco Aviation** desktop application allows user to add the Open (Under resolution) discrepancies to another package. This enables mechanics to work on the discrepancies, if they find the opportunity to work on them earlier than the scheduled date for the aircraft. Similar feature is required in the **Maint./Pilot Discrepancy** tab of the **E-Log** screen of **MechanicAnywhere** application as currently, the Open discrepancies cannot be added to another package.

#### **Change Details**

The Add Deferred Discrepancies popup in the Maint. /Pilot Discrepancy tab of the E-Log screen has been renamed as Add Discrepancies.

Now, the users can retrieve all the unresolved discrepancies of their choice and then allocate them to a package for execution.

The **Filter By** (first) drop-down list box has been added in the **Add Discrepancies** popup with the following values:

- Deferred
- Open

However, on launch of the **Add Discrepancies** pop up, the **Filter By** drop-down list box will display **Deferred** and the second drop-down list box (**Advanced Filter 1**) will display the following values:

- Due By Days
- Overdue By Days
- Remaining FH
- Remaining FC
- Discrepancy #
- Description
- ATA #
- Discrepancy Type
- Discrepancy Category
- Deferral Type

On selection of **Open** in the **Filter By** drop-down list box, **Advanced Filter 1** will load the following values:

- Discrepancy #
- Exe. Doc #
- Discrepancy Type
- Discrepancy Description
- Discrepancy Category
- ATA #

The users can use the third drop-down list box (**Advanced Filter 2**) to select the value for the attribute selected in **Advanced Filter 1** 

#### **Discrepancy Retrieval**

To retrieve discrepancies from **Due Items**, the users can select 'Deferred' from the **Filter By** drop-down list box.

Alternatively, discrepancies in the following statuses from packages created against the aircraft are retrieved, if Open is selected in the first drop-down list box.

- Fresh
- Pending
- Under Resolution
- Pending Deferral
- Deferred

The users can select the check box for the discrepancies and then click the **Add** button to allocate the discrepancies to a package. These discrepancies assume the status of "Under Resolution" in the allocated package.

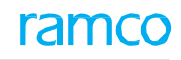

#### Exhibit 1: The Maint./Pilot Discrepancy tab of the E-Log screen

| ●०००० Airtel 🗢                             |                                                    | 2:05                           | PM                                    |              |                           | @ 73%                 |
|--------------------------------------------|----------------------------------------------------|--------------------------------|---------------------------------------|--------------|---------------------------|-----------------------|
| < E-Log                                    |                                                    | E-Lo                           | og                                    |              |                           |                       |
| Aircraft Reg# I Model<br>Js-101 I A320-211 | Log Card # I Ref. #<br>VP-002857-2017              | Station<br>AIR INDIA STATION   | Date & Time<br>09/08/2017 08:33:07 AM | FH<br>593.50 | FC<br>110.00              | Status<br>In-Progress |
| Manage Package                             | Cabin Defect                                       | Maint. Events & Ma<br>Task Dis | int./Pilot<br>crepancy Fuel / O       | il Uplift    | Preview and<br>Acceptance |                       |
| + Record Discret                           | pancy Write-up 🛉 Add Dis                           | crepancies 0                   | Discrepancy Details                   |              |                           |                       |
| Discrepancy Op                             | en 0 Closed 0 De                                   | ferred 0                       |                                       |              |                           |                       |
|                                            |                                                    |                                |                                       |              |                           |                       |
|                                            |                                                    |                                |                                       |              |                           |                       |
| N                                          | o Discrepancy Avai                                 | lable                          | No Discre                             | pancy De     | etails Availa             | able                  |
|                                            | ya - tanatakan kala atak kutata kakadi ina arakara |                                |                                       |              |                           |                       |
|                                            |                                                    |                                |                                       |              |                           |                       |
|                                            |                                                    |                                |                                       |              |                           |                       |
|                                            |                                                    |                                |                                       |              |                           |                       |

#### Exhibit 2: The rechristened Add Discrepancies pop-up with Filter By as Deferred

| ••••• Airtel 🗢                                |                                            |                     | 2:30 PM                     |               |                         |                         | 82%   +               |
|-----------------------------------------------|--------------------------------------------|---------------------|-----------------------------|---------------|-------------------------|-------------------------|-----------------------|
| < E-Log                                       |                                            |                     | E-Log                       |               |                         |                         |                       |
| Aircraft Reg#   Model<br>6y-jmr   ACFT-ENGINE | Log Card #   Ref. #<br>VP-002415-2016   11 | Station<br>Montreal | Date & Time<br>19/11/2010   | 6 10:32:08 PM | FH 12.10                | =c<br>5.00              | Status<br>In-Progress |
| Manage Package                                | Cabin Defect Ma                            | aint. Events &      | Maint./Pilot<br>Discrepancy | Fuel / Oil    | Uplift Pi               | review and<br>cceptance |                       |
| + Record Discrepand                           | y Write-up 🕂 Add Deferre                   | d Discrepancies 1   | Discrepan                   | cy Details    |                         | -                       |                       |
| Discrepancy Open (                            | Add Discrepancies                          |                     |                             |               | ¢                       | 3                       |                       |
|                                               | Filter By Deferred 👻                       | Due By Days         | - 3                         | 6             | r                       |                         |                       |
|                                               | VP-002437-2016/1/                          | MIREP / Deferred    |                             | -9 FH -2 FC   | Over Due By<br>257 Days |                         |                       |
| No I                                          | 2                                          |                     |                             |               |                         | Availabl                |                       |
|                                               |                                            |                     | Add                         |               |                         |                         |                       |
|                                               | Б-                                         | _                   |                             |               |                         | _                       |                       |
|                                               |                                            |                     |                             |               |                         |                         |                       |
|                                               |                                            |                     |                             |               |                         |                         |                       |
|                                               |                                            |                     |                             |               |                         |                         |                       |
|                                               |                                            |                     |                             |               |                         |                         |                       |

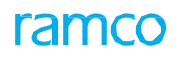

#### Exhibit 3: The rechristened Add Discrepancies pop-up with Filter By as Open

| ••••• Airtel 奈                                |                                                             |                      | 2:30 PM                     |            |             |                           | 82%      82%     4    |
|-----------------------------------------------|-------------------------------------------------------------|----------------------|-----------------------------|------------|-------------|---------------------------|-----------------------|
| < E-Log                                       |                                                             |                      | E-Log                       |            |             |                           |                       |
| Aircraft Reg#   Model<br>6y-jmr   ACFT-ENGINE | Log Card # I Ref. #<br>VP-002415-2016 I 11                  | Station<br>Montreal  | Date & Time<br>19/11/2016 1 | 0:32:08 PM | FH<br>12.10 | FC<br>5.00                | Status<br>In-Progress |
| Manage Package                                | Cabin Defect Ma                                             | aint. Events &<br>sk | Maint./Pilot<br>Discrepancy | Fuel / O   | il Uplift   | Preview and<br>Acceptance |                       |
| + Record Discrepand                           | y Write-up 🕂 Add Deferre                                    | d Discrepancies 1    | Discrepancy                 | Details    |             | _                         |                       |
| Discrepancy Open (                            | Add Discrepancies Filter By Open  testasd VP-002437-2016/1/ | Discrepancy #        | VP-002437-2                 | 2016/1     |             | Availa                    |                       |
|                                               |                                                             |                      | Add                         |            |             | _                         |                       |
|                                               |                                                             |                      |                             |            |             |                           |                       |

# Ability to enter Execution Comments from Maint. Events & Task tab of E-Log screen

Reference: AHBG-21090

#### Background

A provision to record **Execution Comments** against a task similar to that available in the **Task Card Details** screen is required in the **Maint. Events & Task** tab in the E-Log screen for easy usability.

#### **Change Details**

In the **Maint. Events & Task** tab of the **E-Log** screen, new button **Execution Comments** has been added to facilitate recording of the execution comments against the task. The button displays the count of the execution comments already recorded for the task and on click of the button, the **Execution Comments** popup appears. The popup comprises two input fields **Comments** and **Date and Time** to record the following information:

- **Execution comments** against the task
- Date and time of entry of Execution comment

Subsequent to data entry, the user can click the Add Comment pushbutton to save the information.

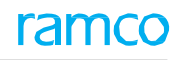

#### Exhibit 1: The Execution Comments button in the E-Log screen

| iPad 🗢                                                                                                    |                                           | 5:55 PM                                                                                                    |                                                                                          |                                                            | 15% 🚺 🔸                               |
|----------------------------------------------------------------------------------------------------|-------------------------------------------|----------------------------------------------------------------------------------------------------|------------------------------------------------------------------------------------------|------------------------------------------------------------|---------------------------------------|
| E-Log                                                                                                    |                                           | E-Log                                                                                                    |                                                                                          |                                                            |                                       |
| Aircraft Reg#1 Model Log Care<br>JS-101 I A320-211 VP-003                                                                                | d # 1 Ref. # Station<br>1053-2018 Adelaid | Date & Time<br>24-Jan-2018 15:41                                                                                                    | FH<br>633.50                                                                             | FC<br>126.00                                               | Status<br>Planned                     |
| Manage Package Maint./<br>Discrep                                                                                                    | Pilot Maint. Events<br>& Task             | Cabin Defect                                                                                                    | Fuel / Oil Uplift                                                                        | Preview and<br>Acceptance                                  |                                       |
| Task       Maintenance Event         + Due List       + Task         Test       NST-004555-2018   00-00         MODIFICATION INSTRUCTION | S<br>Pla<br>DN #2 VHF ANTENNA             | Anned Task Details<br>TSK-0001-2016 LOC<br>MODIFICATION INS<br>using a roof wedge<br>install the base plate<br>Part Request<br>2/2<br>+ | 0-00 I Aircraft<br>STRUCTION #2 VHF<br>or interior wedge, put<br>e or interior hardware. | ANTENNA REINF<br>in place before pl<br>Parts Return<br>0/0 | FORCEMENT If roceeding to             |
| TSK-0001-2016   00-00                                                                                                    | - In-                                     | Progress<br>Discrepancy<br>Record Discrep<br>Sign Off By<br>MECHANIC<br>Pending                                                         | Status<br>pancy In-Progre                                                                | Execution Comme                                            | ec. Comments<br>Execution<br>Comments |

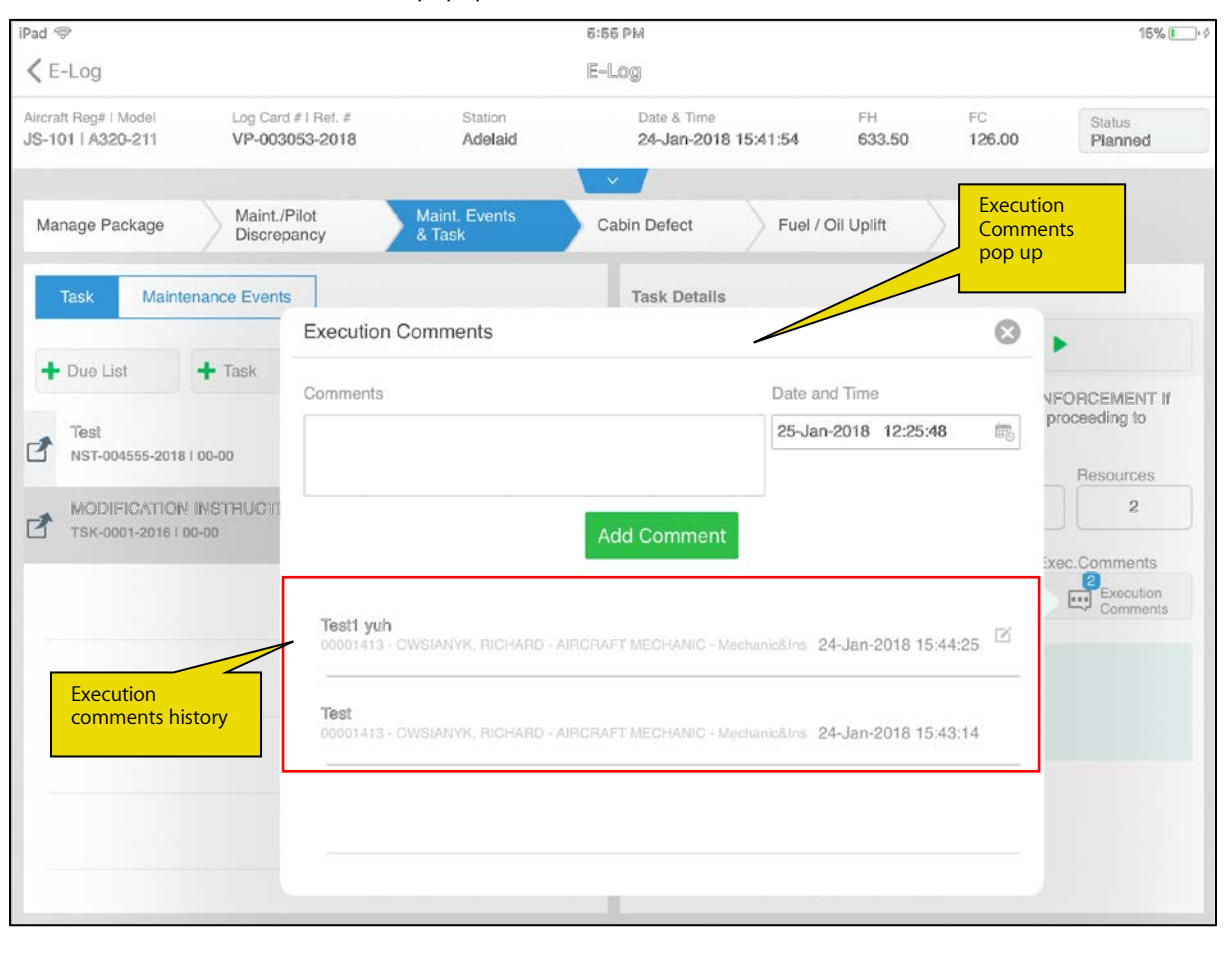

#### Exhibit 2: The Execution Comments popup in the Maint. Events & Task tab

ramco

## Ability to edit the existing Corrective Action from Discrepancy Card screen

Reference: AHBG-21088

#### Background

A provision to modify the corrective action in the **Discrepancy Card** screen of **E-Log** is required to facilitate changes in the corrective action recorded previously against the discrepancy.

#### **Change Details**

New **Edit i**con has been added next to **Resolution Details** in the **Discrepancy Card** screen on the click of which the **Edit Discrepancy** popup appears. In this popup, the users can modify the corrective action and discrepancy description. However, the user is allowed to modify corrective action against the discrepancy only if no sign off has happened for the corrective action. If **Mechanic/Inspector/Both** sign off has already happened against the current corrective action, the system does not allow users to modify the corrective action.

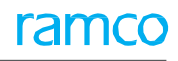

#### Exhibit 1: Change in the Discrepancy Card screen

| iPad 🗢      |                                                     |                |                                               | 5:56 PM          |                  |                          |                              |                                  |             | 15% 🚺   |
|-------------|-----------------------------------------------------|----------------|-----------------------------------------------|------------------|------------------|--------------------------|------------------------------|----------------------------------|-------------|---------|
| < E-Lo      | g                                                   |                | Discrepand                                    | cy Card VP-00305 | 2-2018/1         |                          |                              |                                  |             |         |
| Log<br>VP-0 | Log Item # Maint Object<br>VP-00305 A320-211 IJS-10 |                | Source Doc Type No<br>Log cardIVP-003052-2018 | Source Task #    | Discre           | pancy 🕂                  | Part Request 🕂               |                                  | Comp.       | Repl. 🕂 |
| ATA         | #                                                   | Station Name   | Work Center #                                 | UnderResolution  | Open             | Total                    | Open                         | Total                            | Open        | Total   |
| 00-0        | 00                                                  | Adelaid        | 185-20                                        |                  | 0                | 0                        | 0                            | 0                                | 0           | 0       |
|             |                                                     |                |                                               | ^                |                  |                          | Click to<br>to mod<br>Correc | he Edit ic<br>dify<br>tive Actio | on          |         |
| Pr          | roblem De                                           | etails         |                                               | •                | Resolution       | n Details 🗹              | 4                            |                                  |             | *+      |
| D           | escription                                          | Ø              |                                               |                  | Correctiv        | e Action                 |                              |                                  |             |         |
| Te          | est                                                 |                |                                               |                  | Test             |                          |                              |                                  |             |         |
|             |                                                     |                |                                               |                  | Current E        | oc Type No<br>I VP-00305 | o<br>2-2018                  |                                  |             |         |
| Re          | eported E                                           | By             |                                               |                  | Action Da        | ite                      |                              | Ac                               | tion 🗹      |         |
| 00          | 0001413                                             |                |                                               |                  | 22-Jan-2         | 018 18:12:0              | 0                            |                                  |             |         |
| > 22        | 2-Jan-201                                           | 8 18:05:00     |                                               |                  | Deferred         | Ву                       |                              |                                  |             |         |
| At          | ttachmen                                            | ts             |                                               | +                | Decor            |                          |                              | Туј                              | pe I Item # | ŧi –    |
|             |                                                     |                |                                               |                  | neason           |                          |                              |                                  |             |         |
|             |                                                     |                |                                               |                  | Sign Off         | Ву                       |                              |                                  |             |         |
|             |                                                     |                | $\langle \rangle$                             |                  | INSPE<br>Pending | CTOR                     | / MEC                        | CHANIC<br>ding                   | Ż           |         |
|             | Associat                                            | le Repair Task | Resolution History                            |                  |                  |                          |                              |                                  |             |         |
| Та          | asks #                                              | Descrip        | tion                                          | Ex               | ec.Status        | Sion                     | Off Status                   | Exe                              | ec.Doc      |         |

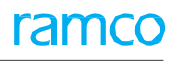

#### Exhibit 2: Changes in the Discrepancy Card screen

| iPad 🗢                                   |                                                       | 5:56 PM                    |                       |                | 15% 💽 🦛                                                        |
|------------------------------------------|-------------------------------------------------------|----------------------------|-----------------------|----------------|----------------------------------------------------------------|
| < E-Log                                  | Disc                                                  | crepancy Card VP-00305     | 52-2018/1             |                |                                                                |
| Log Item # Maint Ob<br>VP-00305 A320-211 | ject Source Doc Type N<br>I IJS-101 Log cardIVP-00305 | No Source Task #<br>2-2018 | Discrepancy +         | Part Request 🕂 | Comp. Repl. 🕂                                                  |
| ATA # Station N<br>00-00 Adelaid         | Edit Discrepancy                                      |                            | Orea Tatal            | Conce Total    | Open Total                                                     |
|                                          | Source Type                                           | Source#                    |                       |                |                                                                |
| Problem Details Description              | Description<br>Test                                   |                            |                       |                | }r +                                                           |
| Reported By                              | ATA#<br>00-00                                         | Discr.Category             | Repair Classification |                | ne Edit                                                        |
| 00001413<br>22-Jan-2018 18:05:0          | Corrective Actions                                    |                            |                       |                | iscrepancy<br>opup that<br>opears on<br>ick of the<br>dit icon |
| Attachments                              | Sign Off Requirement<br>Mechanic                      | RII                        |                       |                |                                                                |
|                                          |                                                       | Save                       |                       | ANIC<br>9      | /                                                              |
| Associate Repair 1                       | Task Resolution History                               |                            |                       |                |                                                                |
| Tasks #                                  | Description                                           | Ex                         | ec.Status Sion        | Off Status Exe | ic Doc                                                         |

from search since the users may not want to view them.

# Ability to filter, search and sort the tasks in Maint. Events & Task tab of E-Log screen

Reference: AHBG-21782

#### Background

In reality in MRO organizations, the packages that execute heavy checks on aircraft comprise of more than a hundred tasks. Since the **E-Log** screen has the capability to load all the tasks, the users find it demanding and time consuming to scroll through the lengthy task list to locate specific/desired tasks. Hence a provision to search for tasks within a package and to sort the retrieved tasks is required to make the task identification speedy for the users. Further, a provision is also required to exclude completed/closed tasks

#### **Change Details**

As part of this enhancement, the following have been incorporated in the **Maintain Events & Tasks** tab in the **E-Log** screen:

- Search box to retrieve tasks of the users' choice. Three filters have been provided including Task Description, Task # and ATA # based on which the tasks from the package will be retrieved.
- Toggle button has been added to include/exclude Closed items (tasks which are in Closed or Completed status) from the search. However, the toggle button will not influence the search criteria.
- Sort button to enable users to specify the display order of the retrieved tasks. Users can select from one of the following attributes:
  - Sequence #
  - o ATA #
  - o Zone
  - o Exec. Phase

## ramco

#### Exhibit 1: The changes in the Maintain Events & Tasks tab in the E-Log screen

| iPad 奈                                     |                                       |                         | 12:10                     | AM (                                                                  |                                                                                                    |                                                                               | ③ 33%                                                      |
|--------------------------------------------|---------------------------------------|-------------------------|---------------------------|-----------------------------------------------------------------------|----------------------------------------------------------------------------------------------------|-------------------------------------------------------------------------------|------------------------------------------------------------|
| <b>&lt;</b> E-Log                          |                                       |                         | E-L                       | og                                                                    |                                                                                                    |                                                                               |                                                            |
| Aircraft Reg# I Model<br>js-101 I A320-211 | Log Card # I Ref. #<br>VP-003248-2018 | Station<br>Adelaid      | Date & Time<br>09-05-2018 | 11:22:00                                                              | FH<br>673.996666667                                                                                         | FC<br>177.00000000                                                            | Status<br>In-Progress                                      |
| Manage Package                             | Maint./Pilot<br>Discrepancy           | Maint. Events<br>& Task | Fu                        | el / Oil Uplift                                                       | Preview a<br>Acceptan                                                                                       | und<br>ce                                                                     |                                                            |
| Task Mainte                                | enance Events                         |                         |                           | Task Detail                                                           | s                                                                                                    |                                                                               |                                                            |
| ➡ Due List                                 | ➡ Task                                | Show only Open Items    |                           | TRANSIT C                                                             | HECK   00-00   Ai                                                                                           | rcraft                                                                        | ►                                                          |
| Mod<br>MODIFICATION<br>TSK-0001-201610     | I INSTRUCTION #2 \<br>00-00           | VHF ANTENNA T           | lanned                    | Part Reque<br>0/0<br>Pending<br>Discrepance<br>+ Record<br>Sign Off B | st Componer<br>0/0<br>Pending<br>v<br>d Discrepancy<br>v 2<br>v 2<br>v 2<br>v 2<br>v 2<br>v 2<br>v 2<br>v 2 | tt Repl. Parts Retur<br>Pandi<br>Status<br>Planned C<br>Sign off not required | n Resources<br>1<br>Exec.Comments<br>Execution<br>Comments |

#### Exhibit 2: The sort option in the Maintain Events & Tasks tab in the E-Log screen

| iPad 🗢                                                                        |                         | 12:11 AM                           |                           |                                                                            | @ 33% 🔳 ·             |
|-------------------------------------------------------------------------------|-------------------------|------------------------------------|---------------------------|----------------------------------------------------------------------------|-----------------------|
| KE-Log                                                                        |                         | E-Log                              |                           |                                                                            |                       |
| Aircraft Reg#   Model Log Card #   Ref. #<br>js-101   A320-211 VP-003248-2018 | Station<br>Adelaid      | Date & Time<br>09-05-2018 11:22:00 | FH<br>673.99666667        | FC<br>177.00000000                                                         | Status<br>In-Progress |
| Manage Package Maint/Pilot<br>Discrepancy                                     | Maint. Events<br>& Task | Fuel / Oil Uplift                  | Preview and<br>Acceptance |                                                                            |                       |
| Task Maintenance Events                                                       |                         | Task Detai                         | ls                        |                                                                            |                       |
| + Due List + Task                                                             | Sort By<br>Show onl     | ence #                             | 🛞 0 I Aircr               | Select the attri<br>that will decide<br>display order o<br>retrieved tasks | bute<br>2 the<br>f    |
| Mod                                                                           | • ATA #                 |                                    |                           | ol Parto Doturo                                                            | Bosquimes             |
| MODIFICATION INSTRUCTION #2<br>TSK-0001-2016 / 00-00                          | 2 VHF ANTE              |                                    | )/0<br>nding              | + 0/0<br>Pending                                                           | 1                     |
|                                                                               | Exec.F                  | Phase                              | St                        | atus                                                                       | Exec.Comments         |
|                                                                               |                         | ОК                                 | y Pi                      | anned 🗹                                                                    | Execution<br>Comments |
|                                                                               |                         |                                    | Sign                      | off not required                                                           |                       |
|                                                                               |                         |                                    |                           |                                                                            |                       |
|                                                                               |                         |                                    |                           |                                                                            |                       |
|                                                                               |                         |                                    |                           |                                                                            |                       |

## Ability to identify the Sign Off requirements without entering Corrective Action in MechanicAnywhere

Reference: AHBG-21902

#### Background

The users in **MechanicAnywhere** become aware of the signoff requirement of a discrepancy only after the corrective action has been specified for the discrepancy. A provision is required to display the signoff requirement even before the corrective action has been specified by the mechanics. This will help mechanics to create discrepancies incidentally found at the time of inspection, which cannot be immediately rectified owing to time constraints.

#### **Change Details**

New process parameter 'Allow Identification of Sign Off Requirement without Corrective Action for Discrepancies?' defined under the entity type Package Type and the entity All User Defined values including Log Card but excluding "--All Packages--" in the **Define Process Entities** activity of **Common Master** will now determine whether **Corrective Action** for a discrepancy is required to view the Sign off requirement at the time of creation. However, this process parameter works in conjunction with another process parameter "Default Sign-off Requirement for Non Routines" as it handles the Sign Off requirement for package types. The Sign Off requirement toggles will be auto-enabled based on the process parameter in following screens of **MechanicAnywhere**:

- Record Discrepancy Write Up
- Create Discrepancy
- New Corrective Action
- Edit Discrepancy

| Allow Identification of Sign Off | Default Sign-off                | Impact in Discrepancy Write Up,     |
|----------------------------------|---------------------------------|-------------------------------------|
| Requirement without Corrective   | Requirement for Non             | Create Discrepancy and New          |
| Action for Discrepancies? Value  | Routines Value                  | Corrective Action screens           |
| 1 / Allowed                      | "1" for 'Mechanic',"2"          | The Signoff toggle buttons will be  |
|                                  | for'Inspector',"3" for 'Mech. & | auto-enabled on page launch         |
|                                  | Insp.'                          |                                     |
|                                  | 0/Not Required                  | The Signoff toggle buttons will not |
|                                  |                                 | be auto-enabled on page launch      |
| 0/Not Allowed                    | "1" for 'Mechanic',"2"          | The Signoff toggle buttons will not |
|                                  | for'Inspector',"3" for 'Mech. & | be auto-enabled on page launch      |
|                                  | Insp.'                          |                                     |
|                                  | 0/Not Required                  | The Signoff toggle buttons will not |
|                                  |                                 | be enabled on page launch           |

Note: However, in the Edit Discrepancy popup and New Corrective Action popup, the Sign Off Requirement toggle buttons (Mechanic/ Inspector) will remain selected or deselected as saved at the time of discrepancy creation.

## Exhibit 1: The Discrepancy Writeup screen in MechanicAnywhere

| iPad 🦻           | <i>h</i> .           | 9:57 AM                                                          |                |
|------------------|----------------------|------------------------------------------------------------------|----------------|
| K E              | -Log                 | E-Log                                                            |                |
| Aircrat<br>AI-70 | It Reg# I<br>77   73 | Discrepancy Write Up                                             | us<br>Progress |
|                  |                      | Description                                                      |                |
| Mai              | nage Pi              | Source Type Source Number Type Log Item#                         |                |
|                  |                      | • MIREP •                                                        |                |
| Dis              | crepan               | ATA# Reported Date and Time Discr.Category Repair Classification |                |
| 2                | VP-00                | 25-Jan-2018 09:57:40 📾 🗸                                         |                |
|                  | Assff                |                                                                  | ljfwedqwl      |
| B                | 68832                | Corrective Action Action                                         |                |
| 1                | Test2                |                                                                  |                |
|                  | 102                  | Sign Off Requirement Mechanic Inspector RII                      |                |
| đ                | Test1                | Attachments                                                      |                |
|                  |                      | The toggle buttons are enabled-disabled                          |                |
| ľ                | VP-00                | based on process parameter definition.                           |                |
|                  | Save                 |                                                                  |                |
| ľ                | 11                   | Hepeat                                                           |                |
| -4               | Test                 |                                                                  |                |
| 2                | 3070/1               | Create Create & SignOff                                          |                |
|                  | Van                  | orcate a signon                                                  |                |

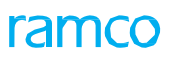

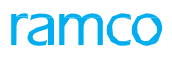

#### Exhibit 2: The Create Discrepancy screen in MechanicAnywhere

| iPad 🗢                                           |                     | 9:50 AM         |                 |                 |                      | 18% |
|--------------------------------------------------|---------------------|-----------------|-----------------|-----------------|----------------------|-----|
| Contract Card Card Card Card Card Card Card Card |                     | Create Discrep  | ancy            |                 |                      |     |
| Type Log Iter                                    | m # ATA #           | Source #   Type | Source Task #   | Maint. Object   |                      |     |
|                                                  | 00-00               | J VP-003009-201 | °1/€3           | A320-211   JS   |                      |     |
| Problem                                          |                     | Resol           | ution Details   |                 |                      |     |
| Description                                      | Radio Communication | Co              | rrective Action |                 |                      |     |
|                                                  |                     |                 |                 |                 |                      |     |
|                                                  |                     | Ac              | tion            |                 | Date & Time          |     |
| Reported By                                      | Attachments         | +               |                 | •               | 25-Jan-2018 09:50:20 | Ē.  |
| 00001413                                         |                     | Sig             | n Off Requireme | ent             |                      |     |
| Date & Time                                      |                     | C               | Mechani         |                 | spector RII          |     |
| 25-Jan-2018 09:50:20                             | int,                |                 |                 |                 |                      |     |
|                                                  |                     | The togg        |                 | anablad disat   | lad                  |     |
| 24                                               |                     | based on        | process para    | neter definitio | n.                   |     |
| Reference Info                                   |                     |                 |                 |                 |                      |     |
| Parts                                            | Bequired            |                 | Cor             | rosion Related  | $\frown$             |     |
| 1 dite                                           |                     |                 | 001             | robion ribidiou |                      |     |
| 1                                                | Major Item          |                 |                 | Repeat (        | $\mathcal{O}$        |     |
|                                                  |                     |                 |                 |                 |                      |     |
|                                                  | Add                 | Add & Sign C    | off Clear       |                 |                      |     |
|                                                  |                     |                 |                 |                 |                      |     |
| Discrepancy List                                 |                     |                 |                 |                 |                      |     |
|                                                  |                     |                 |                 |                 |                      |     |
|                                                  |                     |                 |                 |                 |                      |     |
|                                                  |                     |                 |                 |                 |                      |     |

### Ability to capture the Est. Man Hours during Discrepancy creation

Reference: AHBG-21726

#### Background

A provision is required in the **MechanicAnywhere** mobile application to capture the estimated hours of work required for the closure/resolution of the discrepancy at the time of creation. The estimated hours for a discrepancy is required since in the MRO industry, the mechanics must obtain approval from their supervisors to work on a discrepancy, if the estimated hours is more than eight hours. Additionally, a provision must also be available for users to modify the estimated hours for a discrepancy previously recorded at the time creation.

#### **Change Details**

A new input field **Est. Man Hours** has been added in the following screens of MechanicAnywhere to record the required hours of work on the discrepancy

- Discrepancy Write Up
- Create Discrepancy
- Edit Discrepancy

Another new input field **Reported By** has been introduced in the **Discrepancy Write Up** screen to enable users other than the logon user to report discrepancies. In the event of users not specifying the employee ID, the system defaults the field to the login user ID.

#### Exhibit 1: New fields in the Discrepancy Write Up screen in MechanicAnywhere

| <    |                                    |                          | E-Lo                 | og                |                   |                       | * |  |
|------|------------------------------------|--------------------------|----------------------|-------------------|-------------------|-----------------------|---|--|
| Airc |                                    | Log Card #   Ref. #      | Station              | Date & Time       | FH                | FC                    |   |  |
| VH-  | NXD   717                          | Discrepancy Write Up     |                      |                   |                   | $\mathbf{X}$          |   |  |
| (1)  |                                    | Description              |                      |                   |                   |                       |   |  |
|      |                                    |                          |                      |                   |                   |                       |   |  |
| -    | <ul> <li>Record Discrep</li> </ul> | Source Type              | Source #             | Type              | Log Item#         |                       |   |  |
|      |                                    | ATA#                     | Reported Date & Time | Discr. Category   | Repair Classific  | cation                |   |  |
| Dis  |                                    |                          | 11/15/2017 - 12:30   | -                 | r                 | •                     |   |  |
| ď    |                                    | Est. Man Hours           | Reported By          |                   |                   |                       |   |  |
|      |                                    |                          |                      |                   |                   |                       |   |  |
| Ľ    | Tes32<br>ADISC-000382              | Corrective Action        |                      |                   | Action            | -                     |   |  |
| -*   |                                    | Sign Off Requirement Med | hanic Inspector (    | BII               | Part Required     | $\bigcirc$            |   |  |
|      |                                    |                          |                      |                   | Corrosion Related |                       |   |  |
| Ľ    | Testdef<br>ADISC-000379            | Attachments              |                      | •                 | Major Item        | $\overline{\bigcirc}$ |   |  |
|      | Test                               | $\langle \rangle$        |                      |                   | Repeat            | $\overline{\bigcirc}$ |   |  |
| 2    |                                    |                          | _                    |                   |                   |                       |   |  |
|      |                                    |                          | Create               | Create & Sign off |                   |                       |   |  |
|      |                                    |                          |                      |                   |                   |                       |   |  |

## ramco

#### Exhibit 2: New field in the Create Discrepancy screen in MechanicAnywhere

| <                   |                      | Create D       | iscrepancy                      |                          |                             | * ≡ |
|---------------------|----------------------|----------------|---------------------------------|--------------------------|-----------------------------|-----|
| Type Lo             | g Item #             | ATA #<br>00-00 | Source #   Type<br>VP-00300-201 | Source Task a<br>VI-0934 | # Main. Opbect<br>A320-2019 |     |
| Problem             |                      |                | Resolution Details              |                          |                             |     |
| Description         |                      |                | Corrective Action               |                          |                             |     |
|                     |                      |                |                                 |                          |                             |     |
| Radio Communication |                      |                | Action                          |                          | Date & Time                 |     |
|                     |                      |                |                                 | *                        | 11/15/2017 - 12:30          | Ē   |
| Reported By         | Date & Time          | Est. Man Hours | Sign Off Requirement            |                          |                             |     |
|                     | 11/15/2017 - 12:30 👼 | 1              | Mechanic                        | Inspector                | BIL                         |     |
|                     |                      |                |                                 |                          |                             |     |
| Attachments         |                      | •              | Reference Info.                 |                          |                             |     |
| $\langle \rangle$   |                      |                | Part Required                   | с                        | corrosion Related           |     |
|                     |                      |                | Major Item                      |                          | Repeat                      |     |
|                     |                      | Add Add &      | Sign Off Clear                  |                          |                             |     |
| Discrepancy List    |                      |                |                                 |                          |                             |     |
|                     |                      |                |                                 |                          |                             |     |
|                     |                      |                |                                 |                          |                             |     |
|                     |                      |                |                                 |                          |                             |     |

#### Exhibit 3: New field in the Edit Discrepancy screen in MechanicAnywhere

| <          |                                   |                                                              | E-Lo                 | g           |                      |             | * ≡                       |
|------------|-----------------------------------|--------------------------------------------------------------|----------------------|-------------|----------------------|-------------|---------------------------|
| Airc<br>VH | oraft Reg #   Model<br>•NXD   717 | Log Card #   Ref. #<br>ALINE-000012-2017<br>Edit Discrepancy | Station<br>PERTH INT | Date & Time | FH<br>44192 96       | FC<br>30098 | Status                    |
|            |                                   | Source Type                                                  | Source #             |             | Type<br>MIREP        | *           |                           |
| -          |                                   | Description                                                  |                      |             |                      |             |                           |
| Dis        |                                   | ATA #                                                        | Discr. Category      |             | Repair Classificatio | n<br>T      | • 00:30:00<br>12 May 2017 |
| đ          |                                   | Est. Man Hours                                               |                      |             |                      |             |                           |
| ď          | Tes32<br>ADISC-000382             | Corrective Action                                            | -                    |             |                      |             |                           |
| 2          |                                   | Sign Off Requirement Me                                      | chanic Ins           | pector R    |                      |             | Pending with RII          |
| Ľ          | Testdef<br>ADISC-000379           |                                                              | Save                 | 9           |                      |             |                           |
| Ľ          | Test<br>ADISC-000377              | MIREP Under R                                                | esolution            |             |                      |             |                           |
|            |                                   |                                                              |                      |             |                      |             |                           |

### Ability to defer a discrepancy from Discrepancy Write-up screen

Reference: AHBG-15390

#### Background

Discrepancies are maintenance requirements that may or may not affect the airworthiness of the aircraft. In real time scenario, if a reported discrepancy cannot be resolved before the next flight and if it will not affect the aircraft operations, a mechanic defers such a discrepancy at the time of creation itself. Though, a provision to create discrepancies in the shortest time exists in the **MechanicAnywhere** mobile application, the facility to defer a discrepancy at the same time as creation remains to be built into the system.

#### **Change Details**

- To enable mechanics to defer a discrepancy at the time of creation, the **Defer** option has been added in the **Action** drop-down list box of the **Discrepancy Write Up** pop up.
- New section **Defer By** has been added to enable users to record deferral limits to the discrepancy to be deferred.
- The **Defer By** section appears only on the selection of **Defer** as the action for the discrepancy.
- Deferral details including the following can be recorded by users in the **Defer By** section.
  - o FC
  - o FH
  - o Calendar
  - o Other Parameters
  - o Reason
  - o Type & Item #
  - Authorization #
- On tap of the **Create & Sign Off** button, the **E-Sign Off** page appears and the users can sign off the deferral of the discrepancy. A discrepancy is created in the "Deferred" status.

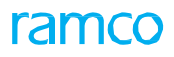

#### Exhibit 1: The Defer action in the Discrepancy Write Up screen

| iPad 🔹          | 7                                          |                      | 11:31 AM       |                                                    |                                                                                                    | 3%                    |
|-----------------|--------------------------------------------|----------------------|----------------|----------------------------------------------------|----------------------------------------------------------------------------------------------------|-----------------------|
| K E             | -Log                                       |                      | E-Log          |                                                    |                                                                                                    |                       |
| Aircrat<br>AE31 | It Reg# I Model<br>711 I B777              | Discrepancy Write U  | ρ              |                                                    | 8                                                                                                    | Status<br>In-Progress |
|                 |                                            | Description          |                |                                                    |                                                                                                    |                       |
| Mai             | nage Package                               |                      |                |                                                    |                                                                                                    | Uplift                |
|                 | Record Discr                               | Log Item#            | Туре           | Reported Date and Time                             |                                                                                                    |                       |
|                 |                                            |                      | MIREP          |                                                    | to a second second seco |                       |
| Dis             | crepancy Ope                               | ATA#                 | Discr.Category | Repair Classification                              |                                                                                                    | •                     |
| đ               | CA<br>789900398468                         |                      |                | •                                                  | •                                                                                                    |                       |
| -               | HRS                                        | Corrective Action    |                | Action                                             |                                                                                                    |                       |
|                 |                                            |                      |                | Defer                                              | -                                                                                                    |                       |
| 2               | MAN hrs save<br>789900398461<br>CHILD DISC | Sign Off Requirement | nspector RII   |                                                    |                                                                                                    |                       |
|                 |                                            | Attaoninonio         |                |                                                    |                                                                                                    | Done                  |
|                 |                                            |                      | Close          | e Defer option added in the<br>tion drop-down box. |                                                                                                    |                       |
|                 |                                            |                      | Defer          |                                                    |                                                                                                    |                       |
|                 |                                            |                      | 2 0101         |                                                    |                                                                                                    |                       |
|                 |                                            |                      |                |                                                    |                                                                                                    |                       |
|                 |                                            |                      |                |                                                    |                                                                                                    |                       |

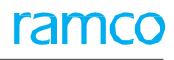

#### Exhibit 2: The Discrepancy Write Up screen in E-Log

| iPad    | î.                            | 11:31 AM                                                                                                    | <ul><li> 3%</li></ul>      |
|---------|-------------------------------|----------------------------------------------------------------------------------------------------|----------------------------|
| < E     | -Log                          | E-Log                                                                                                    |                            |
| Aircrat | ft Reg# I Model<br>711 I B777 | Discrepancy Write Up                                                                                                    | 3 Status                   |
| ALOI    | 1110///                       | ATA# Discr.Category Repair Classification                                                                                                    | intriogress                |
| Mai     | nage Package                  | · · · · · · · · · · · · · · · · · · ·                                                                                                    | Uplift                     |
|         | Becord Discr                  | Corrective Action Action                                                                                                    |                            |
| -       |                               | Defer -                                                                                                    |                            |
| Dis     | crepancy Ope                  | Sign Off Requirement                                                                                                    | •                          |
| đ       | CA<br>789900398468            | Mechanic     Inspector     RII     The Defer By section to details for the discrepance       Attachments     Attachments     Attachments     Attachments | p record deferral<br>ancy. |
| ₫       | HRS<br>789900398462           |                                                                                                    |                            |
| đ       | MAN hrs save<br>789900398461  | Defer By                                                                                                    |                            |
|         | CHILD DISC<br>789900398460    | FH FC Calendar                                                                                                    |                            |
| ₫       | DISC-006<br>789900397529      | Other Parameters Reason                                                                                                    | ECHANIC                    |
| ď       | DISC-05<br>789900397528       | Type & Item# Authorization #                                                                                                    |                            |
|         | DISC-001<br>789900397525      |                                                                                                    |                            |
| ľ       | DISC-02<br>789900397527       | Create & SignOff                                                                                                    |                            |

## Ability to Create and Sign Off Discrepancy together in Discrepancy Write Up screen

Reference: AHBG-15426

#### Background

Discrepancies reported against aircraft require sign off from mechanics and/or inspectors with specific certified skills. Normally as a work practice, these discrepancies are created and signed off in one go so as to fast track the process. In the **MechanicAnywhere** mobility application, a provision to create & sign off a discrepancy at the same time is the business need of the hour.

#### **Change Details**

To enable Mechanics and Inspectors to perform discrepancy creation and sign off simultaneously, the **Create & Sign Off** button has been introduced in the **Record Discrepancy Write Up** pop up of **E-Log**.

- On tap of the **Create & Sign Off** button for **Corrective Action** (mandatory) with the Sign off requirement 'Pending Mechanic', the **E-Sign Off** pop up appears. The **Mechanic** field is defaulted with the employee code of the mechanic.
- On tap of the **Create & Sign Off** button for **Corrective Action** (mandatory) with the Sign off requirement 'Pending Inspector', the **E-Sign Off** pop up appears. The **Inspector** field is defaulted with the employee code of the inspector.
- On tap of the **Create & Sign Off** button for **Corrective Action** (mandatory) with the Sign off requirement 'Pending Mechanic & Inspector', the **E-Sign Off** pop up appears. The **Mechanic** field is defaulted with the employee code of the mechanic.
- On tap of the **Create & Sign Off** button, if Sign off requirement is set/derived as "Not Required", the **E-Sign Off** pop up does not appear nevertheless the discrepancy is created successfully.

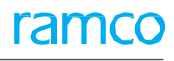

#### Exhibit 1: The Discrepancy Write Up pop up in E-Log

| iPad 🕈        | î                            |                       | 1             | 11:30 AM         |               |            |    | € 3% <u></u> , |
|---------------|------------------------------|-----------------------|---------------|------------------|---------------|------------|----|----------------|
| <b>&lt;</b> E | -Log                         |                       |               | E-Log            |               |            |    |                |
| Aircra        | ft Reg# I Model              | Log Card # I Ref. #   | Station       | Date & Time      |               | FH         | FC | Status         |
| AE31          | /11   B///                   | Discrepancy Write Up  |               |                  |               |            | ⊗  | In-Progress    |
| Ma            | nage Package                 | Description           |               |                  |               |            |    | Uplift         |
| -             |                              | Create and Sign Off   |               |                  |               |            |    |                |
|               | Record Discr                 | Log Item#             | Туре          |                  | Reported Dat  | e and Time |    | _              |
| Dis           | crepancy Ope                 |                       | MIREP         | •                | 16-11-2017    | 17:30:03   | 誌  | ×              |
|               | CA                           | ATA#                  | Discr.Categor | y.               | Repair Classi | fication   |    |                |
| B             | 789900398468                 | 00-00                 |               | •                |               |            | •  |                |
| 7             | HRS                          | <u>y</u>              |               |                  |               |            |    |                |
|               |                              | Corrective Action     |               |                  | Action        |            |    |                |
| ₫             | MAN hrs save<br>789900398461 | Create &Sign Off test |               |                  |               |            | •  |                |
| -1            | CHILD DISC                   | Sign Off Requirement  | ector BI      |                  |               |            |    |                |
| 6             | 789900398460                 | Attachments           |               |                  |               |            | +  |                |
| ₫             | DISC-006<br>789900397529     |                       |               |                  |               |            |    | ECHANIC        |
| ď             | DISC-05<br>789900397528      | $\langle \rangle$     |               |                  |               |            |    |                |
| đ             | DISC-001                     |                       |               |                  |               |            |    |                |
|               | 789900397525                 |                       | Create        | Create & SignOff |               |            |    |                |
| ľ             | 789900397527                 | MIREP UnderResoluti   | ion           | 1                |               |            |    |                |

## ramco

#### Exhibit 2: The E-Sign Off popup in the Discrepancy Write Up popup

| iPad 🦻          | ÷                             |                           |                      | 11:3                         | 31 AM                     |                                                        |                                |                       |
|-----------------|-------------------------------|---------------------------|----------------------|------------------------------|---------------------------|--------------------------------------------------------|--------------------------------|-----------------------|
| K E             | -Log                          |                           |                      | E-                           | Log                       |                                                        |                                |                       |
| Aircrat<br>AE31 | It Reg# I Model<br>711 I B777 | Log Card # I<br>789900397 | Ref. #<br>524 I L-01 | Station<br>AIR INDIA STATION | Date & Time<br>14-11-2017 | The Employee ID<br>defaulted based<br>off requirement. | ) field will be<br>on the sign | Status<br>In-Progress |
| Mai             | nage Package                  | Preview a Acceptance      | E-Sign Off           |                              |                           |                                                        | S Fuel/O                       | ir Uplift             |
|                 | + Record Disc                 | repancy Write-up          | Sign Off By          |                              | Employee ID               |                                                        |                                |                       |
| Dis             | crepancy Ope                  | en 8 Close                | Mechanic             |                              | 00041383<br>Pin           |                                                        |                                |                       |
| đ               | CA<br>789900398468            | MIREP                     | Inspector            |                              | Skill #                   |                                                        |                                |                       |
| 2               | HRS<br>789900398462           | MIREP                     |                      |                              | 01<br>Date And Time       |                                                        |                                |                       |
| 2               | MAN hrs save<br>789900398461  | MIREP                     |                      |                              | 16-11-2017                | 17:31:04                                               |                                |                       |
| ₫               | CHILD DISC<br>789900398460    | MIREP                     |                      |                              | Comments                  |                                                        |                                |                       |
| 2               | DISC-006<br>789900397529      | MIREP                     |                      |                              |                           |                                                        | i 🥖 M                          | NECHANIC              |
| đ               | DISC-05<br>789900397528       | MIREP                     |                      | Sigi                         | n Off                     |                                                        |                                |                       |
|                 | DISC-001<br>789900397525      | MIREP                     | UnderResolution      | >                            |                           |                                                        |                                |                       |
| đ               | DISC-02<br>789900397527       | MIREP                     | UnderResolution      | >                            |                           |                                                        |                                |                       |

## Ability to perform Employee Time Booking automatically based on Task Actuals during Task Completion

Reference: AHBG-20217

#### Background

In certain Aircraft Maintenance scenarios, a single employee is assigned a task in a package and the employee individually works and completes the task. In such circumstances, it would be beneficial for the employees to manually book their timesheets at the time of completion of the task. However, presently, only direct timesheet booking is possible in MechanicAnywhere/Ramco Aviation and this mechanism is ideal for tasks on which multiple employees contribute their time/skills.

#### **Change Details**

Typically, the employees start and stop clocks to record timesheet indicating their contribution to the execution of a task in a package. On completion, the system based on the hours clocked on the task derives the actual man hours for the task as well as for the individual employees.

Onwards, to cater to a situation in which an employee takes up the execution of the task exclusively, the system will take into consideration the following details of a task (as recorded by employees) to enable automatic timesheet booking instead of the running clocks for a single employee – task combination in **MechanicAnywhere**, **Work Reporting Hub** and **Aircraft Maintenance Execution**.

- Actual Start Date and Time
- Actual End Date and Time
- Actual Man Hours

To facilitate manual timesheet booking in **MechanicAnywhere**, new input field **Act. Man Hours** has been added in the **Change Status** pop up in the **Task Card Details** screen of **E-Log**.

However, the manual timesheet booking for a task on completion by employees is influenced by the process parameter 'Automatically book Timesheet for Employees completing Tasks using the Task's Actual Hours?' added under the entity type Package Type and the entity "- User Defined Values -" in the **Define Process Entities** activity of **Common Master.** The table shown next illustrates the workability of the process parameter.

| Process parameter value    | Impact on timesheet booking on completion of task from package                  |
|----------------------------|---------------------------------------------------------------------------------|
| 0/Not Required             | Direct timesheet booking based on clocks only possible.                         |
| 1/Consider Act. Start Date | The system considers Act. Start Date and Time as Start Time of the Timesheet    |
| & Time and Act. End Date   | entry and Act. End Date and Time as End of the Timesheet entry for the task and |
| & Time                     | derives Act. Man Hours for the employee.                                        |
|                            | Act. Man Hours = Act. Start Date and Time – Act. End Date and Time              |
| 2/Consider Act. Start Date | The system considers Act. Start Date and Time as Start Time of the Timesheet    |
| & Time and Act. Hours      | entry and then derives the End of the Timesheet entry for the task in the       |
|                            | following way:                                                                  |
|                            | End Date of the Timesheet entry = Act. Start Date and Time + Act. Man Hours)    |
| 3/ (Consider Act. End Date | The system considers Actual End Date and Time as End Time of the Timesheet      |
| & Time and Act. Hours      | entry for the task and derives Actual Start Date and Time in the following way: |
|                            | Act. Start Date and Time = Act. End Date & Time – Act. Man Hours)               |

#### Exhibit 1: The E-Log screen in MechanicAnywhere mobile app

| 🐽 🌣                                                 |                      |                                  | 4:07 PM                                |                                |                               |              | @ 82%                            |
|-----------------------------------------------------|----------------------|----------------------------------|----------------------------------------|--------------------------------|-------------------------------|--------------|----------------------------------|
| <b>&lt;</b> E-Log                                   |                      | Task Card [                      | Details 2   MULTI-63                   | 300-EO-16   M                  | DD                            |              |                                  |
| Task Desc<br>ASB 206L-14-174,                       | ASB 407-14-106 (Part | Maint. Object<br>N113AE - 206 L1 | Exec.Doc #   Type<br>WO-000014-17 - WO | Discrep                        | oancy 🕂                       | Part Request | 🔶 Comp. Repl. 🔶                  |
| 1) INLINE OIL SUF<br>CLEANING & INC<br>XSMN AND FRE | Change Status        |                                  |                                        | Open                           | Total                         | Open Tota    | Open Total                       |
| Plan Dates and Tim<br>3/2/2017 -3/2/20              | Status               | Act. Start Date an               | d Time Act. End Date ar                | d Time Act. Hour               | s                             |              |                                  |
|                                                     | Completed 👻          |                                  | 1<br>1<br>1                            |                                |                               |              |                                  |
| In-Progress 🗹                                       | Execution Comments   |                                  |                                        |                                |                               |              | Remaining                        |
| Sub Ta sk                                           |                      |                                  |                                        | New field - Ao<br>Manual Hours | it.                           |              | Attachments                      |
| Sub Tas                                             |                      |                                  | Done                                   |                                |                               | Ins          | pector                           |
|                                                     |                      |                                  |                                        | Ø                              | Maintena<br>Control 2<br>9992 | ince         | Maintenance<br>Control 2<br>9992 |
| MULTI-63                                            | юо-ЕО-16             |                                  |                                        | æ                              | Maintena<br>Control 2<br>9992 | ince         | Maintenance<br>Control 2<br>9992 |
|                                                     |                      |                                  |                                        |                                |                               |              |                                  |
|                                                     |                      |                                  |                                        |                                |                               |              |                                  |
|                                                     |                      |                                  |                                        |                                |                               |              |                                  |
|                                                     |                      |                                  |                                        |                                |                               |              |                                  |
|                                                     |                      |                                  |                                        |                                |                               |              |                                  |
|                                                     |                      |                                  |                                        |                                |                               |              |                                  |

ramco

# Ability to end all clocks and also to record employee timesheet from MechanicAnywhere

Reference: AHBG-22337

#### Background

Currently in **MechanicAnywhere**, the users can stop the running clock of tasks/discrepancies individually but not collectively. To stop running clocks of multiple tasks and discrepancies, the user has to tediously access each task/discrepancy and then stop the clock. A provision is required whereby a single action can stop the running clocks of all tasks/discrepancies started by a user.

In many MROs, the timesheet entries of employees are utilized for job costing and payroll. Hence a provision for employees to enter/edit timesheet entries manually would facilitate the straight through processing of job costing and payroll.

#### **Change Details**

A new button **End All Clocks** has been added in the **eLog** screen to stop the running clocks of all the tasks/discrepancies inside/across packages started by an employee. However, a new process parameter 'End all running clocks for login user inside/across package(s) in Mechanic Anywhere?' under the entity type 'Package Type' and the entity 'All Packages' has been added in the in the '**Define Process Entities'** activity of the **Common Master** business component to ascertain the clocks that must be closed. Based on the value for the process parameter, the system ends the clocks of tasks/discrepancies started by the users.

| Process parameter value | Impact on running clocks                                                       |
|-------------------------|--------------------------------------------------------------------------------|
| 0/Inside Package        | Stops all the running clocks associated with the login user inside the current |
|                         | package/execution document                                                     |
| 1/Across Packages       | Stops all the running clocks associated with the login user across packages    |

A new left pane activity **Record Timesheet** has been introduced to enable employees to create and manage timesheets. Additionally, the new **Record Timesheet** page can also be accessed from the following screens by new link **Record Timesheet**.

- E-Log
- Task Card Details
- Discrepancy Card

To view/modify/delete specific timesheets, the users can provide search criteria to retrieve the timesheet they wish to work with.

#### Exhibit 1: The new buttons in the E-Log screen

| <          |                                      |                                          |                                 | E-Log                              |                |             | * ≡                       |
|------------|--------------------------------------|------------------------------------------|---------------------------------|------------------------------------|----------------|-------------|---------------------------|
| Airo<br>VH | craft Reg #   Model<br>I-NXD   717   | Log Card #   Ref. #<br>ALINE-000012-2017 | Station<br>PERTH INT            | Date & Time<br>21-11-2017 11:07:05 | FH<br>44192.96 | FC<br>30098 | Status<br>In-Progress     |
| Flig       | ght Code                             | Attachments                              |                                 | +                                  | 😰 End All Cloc | ks          | Record<br>Timesheet       |
|            |                                      | < >                                      |                                 |                                    |                |             | Print<br>Package          |
|            |                                      |                                          |                                 | Less 🔺                             |                |             |                           |
|            | Manage Package                       | Maintain Events<br>& Task                | Maintain / Pilot<br>Discrepancy |                                    |                |             |                           |
| -          | <ul> <li>Record Discrepar</li> </ul> | ncy Write-up 🕂                           | Add Discrepancy 0               | Discrepancy Details                |                |             |                           |
| Dis        | screpancy Open O                     | D5 Closed 04 D                           | eferred 05                      | ADISC-000377-20                    | 18 🗹           |             | • 00:30:00<br>12 May 2017 |
| 8          | Desc<br>ADISC-000394                 | MIREP L                                  | Inder Resolution                | Description<br>Test                |                |             |                           |
| 3          | Tes32<br>ADISC-000382                | MIREP L                                  | Inder Resolution                | Corrective Action 01               |                |             |                           |
| ,          | Ве                                   |                                          |                                 |                                    | Sign Off By    |             |                           |
|            | ADISC-000378                         | MIREP L                                  | Inder Resolution                | Under Resolution                   | Mechanic       | Inspector   | RII                       |
| -          |                                      |                                          |                                 |                                    |                |             |                           |
| 3          | Testdef<br>ADISC-000379              | MIREP U                                  | Inder Resolution                | Additional Actions                 |                |             |                           |

## ramco

#### Exhibit 2: The new button in the Task Card Details screen

| <                |                                                                                                    | Task Ca                                                   | rd Details 2   ткs-7585-0001   VIS                                                                    | SUAL INSP          | PECTION                 |                                    |                        | ∛ ≡                                  |
|------------------|----------------------------------------------------------------------------------------------------|-----------------------------------------------------------|----------------------------------------------------------------------------------------------------|--------------------|-------------------------|------------------------------------|------------------------|--------------------------------------|
| Т<br>Р<br>0<br>1 | ask Desc.<br>light Component Security Door<br>lan Dates and Time<br>5/21/2015 - 24/05/2015<br>4:23:21 14:23:21 | Maint. Object<br>ATA348-A320<br>CO#<br>CO-0012-2015       | Exec.Doc #   Type<br>LN-204-2015   Line Package<br>Customer # - Name<br>Air India - Al09823<br>More T | Disc<br>Oper<br>06 | Total                   | Part Request<br>Open Tota<br>06 15 | st 🕇                   | Comp. Repl. +<br>Open Total<br>06 15 |
| In Pro           | ngress 🗹 Sign off<br>Requirement 🗹                                                                             | Pending with Mechanic                                     | Execution<br>Comments Parameter Recordin<br>02/08 Pending                                             | g Est<br>Per       | imation Status<br>nding | ► 1                                | 00:30:00<br>2 May 2015 | Remaining 10.5<br>Hrs                |
|                  | Sub Task Task Instruc                                                                                          | ctions Resolution His                                     | story                                                                                                 |                    |                         | Attachm                            | ents                   | Record<br>Timesheet                  |
|                  | Sub Tasks                                                                                                    |                                                           |                                                                                                    |                    | Mechanic                |                                    | Inspec                 | ctor                                 |
|                  | Clean the area                                                                                                 |                                                           |                                                                                                    |                    | N/A                     |                                    | N/A                    |                                      |
|                  | All the fuel tanks you go to in dry and continuously ventilat                                                  | tro, or are adjacent to are<br>ed with clean filtered air |                                                                                                    |                    | Adams<br>EMP ID 0       | 0372                               | Avi                    | onics                                |
| Mo               | The fuel tanks are free from u contamination                                                                   | inwanted material or                                      |                                                                                                    |                    | Edwards<br>EMP ID 0     | <b>3</b><br>0300                   | Ø                      | William<br>EMP ID 07553              |
|                  |                                                                                                    |                                                           |                                                                                                    |                    | Smith<br>EMP ID 0       | 0300                               | Ø                      | William<br>EMP ID 07553              |
|                  |                                                                                                    |                                                           |                                                                                                    |                    |                         |                                    |                        |                                      |

#### Exhibit 3: The new Record Timesheet screen

| iPad 🗢                           |              | 1:50 A                                      | м      |                                     |                                      | 50%                              |
|----------------------------------|--------------|---------------------------------------------|--------|-------------------------------------|--------------------------------------|----------------------------------|
| E-Log                            |              | Record Tim                                  | eShee  | et The Search                       | n section                            |                                  |
| Employee                         |              |                                             |        |                                     |                                      |                                  |
| Employee Code Book               | k. Code/Exec | Act.Code/Task#                              | From   | Date                                | To Date                              |                                  |
| 00001413 VP-                     | -003201-2018 |                                             | 29-04  | 1-2018                              | 16-05-2018                           | 📰 Search                         |
| Search For                       |              | Search By                                   |        |                                     |                                      |                                  |
| Time Records 👻 All I             | Records -    | -                                           |        |                                     |                                      |                                  |
|                                  |              | Less                                        | $\sim$ |                                     |                                      |                                  |
| VP-003201-2018<br>Non std task 3 | 0.00 Hrs     | VP-003201-2018                              |        |                                     | Ta<br>tin                            | p to create a new hesheet record |
| 09 May 2018 RICHARD OWSIA        | NYK-00001413 | Employee#                                   |        | Rep.Work Statio                     | n                                    | Status                           |
|                                  |              | 00001413                                    |        | Adelaid                             | •                                    | Fresh                            |
| Tap the tim                      | nesheet      | Booking Type Att. Type                      |        | Time Class                          |                                      |                                  |
| record to d                      | isplay on    | AME                                         | •      | Normal                              | •                                    | •                                |
| right                            |              | Booking Code/Exec.Doc#                      |        | Activity Code/Ta                    | sk#                                  | Seq. #                           |
|                                  |              | VP-003201-2018                              |        | NST-004683-2                        | 2018                                 | 4                                |
|                                  |              | Start Date And Time                         |        | End Date And Ti                     | me                                   | Duration(in Hours)               |
|                                  |              | 09-05-2018 14:55:05                         | 睵      | 09-05-2018 1                        | 4:55:27                              | 0.00                             |
| The Search results               |              | Comments<br>Tap to save<br>timesheet detail | S      | Tap to<br>display<br>record<br>Save | delete the<br>yed timeshee<br>Delete | t                                |

## Ability to Limit Same Employee from Signing off as Mechanic/Inspector and RII

Reference: AHBG-21723

#### Background

As per specific Air Travel regulatory requirement, there are tasks (both Aircraft and Component) requiring independent inspection and hence must be signed off by RII. Further, the regulatory agencies do not allow for the same employee to execute both RII sign off and Mechanic/Inspector sign off of a task/discrepancy. In **MechanicAnywhere**, a provision for exclusive RII sign off by employees must be provided for tasks/discrepancies.

#### **Change Details**

As part of this enhancement, the following have been incorporated in Common Master:

 New process parameter 'Allow signed off Mechanic/Inspector to sign off as RII for same Task/Discrepancy?' added under the entity type Package Type and the entity Log Card and All-User-Defined package types to allow / disallow an employee from signing off as RII and Mechanic/Inspector for the same task/discrepancy.

#### Table 1:

| Process parameter                 | Value | Impact on sign off                                          |
|-----------------------------------|-------|-------------------------------------------------------------|
| Allow signed off                  | 1     | An employee can sign off as both RII and Mechanic/Inspector |
| Mechanic/Inspector to sign off as |       | for the same task/discrepancy                               |
| RII for same Task/Discrepancy?    | 0     | The employee signing off as Mechanic/Inspector cannot sign  |
|                                   |       | off as RII for the same task/discrepancy (meaning different |
|                                   |       | employees must perform RII and Mechanic/Inspector sign off) |

• New process parameter 'Allow signed off Mechanic/Inspector to sign off as RII for same Task/Discrepancy?' added under the entity Shop Work Order Type, and the entity All User-Defined work order types

#### Table 2:

| Process parameter                 | Value | Impact on sign off                                          |
|-----------------------------------|-------|-------------------------------------------------------------|
| Allow signed off                  | 1     | An employee can sign off as both RII and Mechanic/Inspector |
| Mechanic/Inspector to sign off as |       | for the same component task/discrepancy                     |
| RII for same Task/Discrepancy?    | 0     | The employee signing off as Mechanic/Inspector cannot sign  |
|                                   |       | off as RII for the same task/discrepancy (meaning different |
|                                   |       | employees must perform RII and Mechanic/Inspector sign off) |

As part of this enhancement, the following has been incorporated in MechanicAnywhere

- The unique employee RII Sign off will be implemented depending on the value set for the process parameter 'Allow signed off Mechanic/Inspector to sign off as RII for same Task/Discrepancy?' in the following pop up in the MechanicAnywhere application::
  - o <u>E-Sign Off</u>

## Ability to Mandate Execution Comments before Task Sign Off/Completion/Closure

Reference: AHBG-21014

#### Background

Presently, **Execution Comments** is not a prerequisite for task sign off or compliance. The system allows users to sign off a task without even a single Execution Comments being recorded against the task. However, Execution Comments may be critical in certain aircraft maintenance scenarios and hence a provision to mandate **Execution Comments** during task sign off or completion or closure is required.

#### **Change Details**

Now, based on two new process parameters - "Allow Task sign off without any Execution Comments?" and "Allow completion/closure of Tasks without any Execution Comments?" defined under Entity type Package Type and Entity 'Log Card' and all user-defined entities in the **Define Process Entities** activity of **Common Master**, the system will not allow task sign off and compliance without any Execution Comments. The below table illustrates the functions of the process parameters.

| Process Parameter                 | Value         | Impact                                              |
|-----------------------------------|---------------|-----------------------------------------------------|
| Allow Task sign off without any   | 1/Allowed     | Allows Sign Off against a task even if the user has |
| Execution Comments?               |               | not provided Execution Comments and if              |
|                                   |               | Default Exec. Comments has not been defined         |
|                                   |               | against the task in <b>Maintenance Task</b> .       |
|                                   | 0/Not Allowed | Allows Sign Off against a task only if the user has |
|                                   |               | provided Execution Comments or if Default           |
|                                   |               | Exec. Comments has been defined against the         |
|                                   |               | task in <b>Maintenance Task</b> .                   |
| Allow completion/closure of Tasks | 1/Allowed     | Allows to change the status of the task to          |
| without any Execution Comments?   |               | Completed or Closed even without Execution          |
|                                   |               | Comments and if Default Exec. Comments has          |
|                                   |               | not been defined against the task in                |
|                                   |               | Maintenance Task.                                   |
|                                   | 0/Not Allowed | Allows to change status of the task to Completed    |
|                                   |               | or Closed only if the user has provided Execution   |
|                                   |               | Comments or if Default Exec. Comments has           |
|                                   |               | been defined against the task in Maintenance        |
|                                   |               | Task.                                               |

Execution Comments for task sign off/compliance will become mandatory based on the above explained process parameters in the following screens:

- Record Aircraft Maintenance Execution Details
- Record Sign-Off & Work Completion

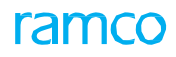

- Work Reporting Hub
- MechanicAnywhere

Reference: AHBG-13312

#### Background

The display of App version # in Mobility Apps can help user ensure that they are working with the latest version. This helps mechanics in the shop floors to be aware of the application version.

#### **Change Details**

The Hamburger menu in MechanicAnywhere App has been enhanced to display App version #.

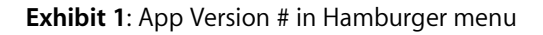

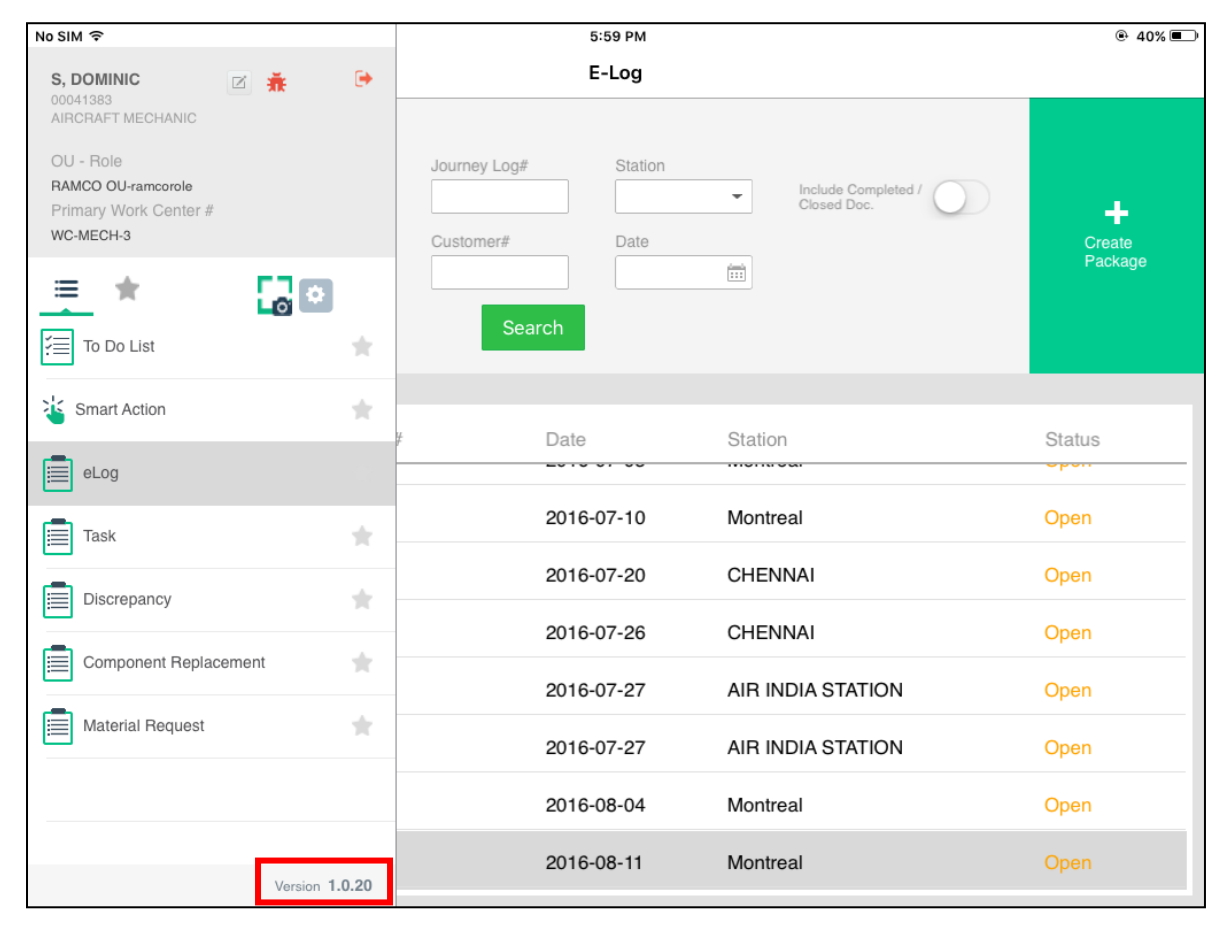

*Note: Users can view the App Version # through Hamburger menu; this will help to ensure that they are in the latest App Version.* 

## ramco

### Ability to Print Return Document from Mechanic Anywhere

Reference: AHBG-11903

#### Background

The enhancement brings the ability to generate Return Document from MechanicAnywhere once part returns are recorded.

#### **Change Details**

To provide the ability to print the Return report, the new button **Print Return Report** has been added in the **Parts Consumption** screen of Mechanic Anywhere.

**Note:** The button will be visible only if Material Return # exists for the record and is only applicable for "**AME**" returns.

| Exhibit 1: 'Print Returr | n Report" | in Parts | Consumption | screen |
|--------------------------|-----------|----------|-------------|--------|
|--------------------------|-----------|----------|-------------|--------|

| No SIM ᅙ                                                    |                     |               | 1:49 PM                                              | e 26% ■)              |
|-------------------------------------------------------------|---------------------|---------------|------------------------------------------------------|-----------------------|
| E-Log                                                       |                     |               | Parts Consumption                                    |                       |
| Execution Doc Type/Exe.Doc#<br>Visit Package/VP-000741-2015 | Seq #<br>1          |               | Maint.Object<br>A320-211/JS-101                      | Status<br>In-Progress |
| Task#/Discrepancy#<br>NST-003073-2015                       | Description<br>TEST |               |                                                      |                       |
| Parts Consumption 7 Part                                    | s Return 6          |               |                                                      |                       |
| Part List                                                   | Pending             | Returns       | Part Information<br>:35895 I EXPRESS U.S.RATE SH EET | Qty<br>0              |
| <b>•</b>                                                    | Q                   |               | NST-003073-2015   TEST<br>Accepted                   |                       |
| NST-003073-2015   TEST                                      |                     | $\rangle$     |                                                      |                       |
| Accepted I Removed Core                                     |                     |               | <ul> <li>Return Information</li> </ul>               |                       |
| 0-0440-4-0011:36361   MSN0004   I                           | MEAL T              |               | Certificate Details                                  |                       |
| NST-003073-2015   TEST                                      | ړ.                  | $\rightarrow$ |                                                      |                       |
| Accepted I Removed Core                                     | · · · ·             | <i>(</i>      | Record Return                                        | Print Return Report   |
| :35895 I EXPRESS U.S.RATE SH E                              | ET                  |               |                                                      |                       |
| NST-003073-2015   TEST                                      | ړ.                  |               |                                                      |                       |
| Accepted   Removed Core   MRT-004581-                       | 2017                |               |                                                      |                       |
| 0-0440-4-0001:36361   43435454   3                          | SEE 25              |               |                                                      |                       |
| NST-003073-2015   TEST                                      |                     | >             |                                                      |                       |
| Accepted I Removed Core                                     |                     |               |                                                      |                       |
| 0-0440-4-0001:36361   43435454   3                          | SEE 25              |               |                                                      |                       |
| NST-003073-2015   TEST                                      |                     | >             |                                                      |                       |
| Accented I Removed Core                                     |                     | <i>r</i>      |                                                      |                       |

#### **Steps to Configure the Print Return Report**

Step 1: Launch Parts Consumption screen from Mechanic Anywhere

- Step 2: Navigate to Parts Return tab
- Step 3: Once return is recorded, disable the Pending Returns toggle button
- Step 4: Select the returned part which has a Return #, the Print Return Report button will be visible.
- Step 5: Press Print Return Report.

Channe

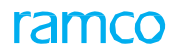

Note: The MechanicAnywhere features involve commercials and are not available for all customers. Please contact your Ramco Account Manager

### Ability to View sign off summary detail/Report

#### Reference: AHBG-22555

#### Background

In **MechanicAnywhere** mobile application, the technicians perform electronic sign off using augmented eWorkcard (in PDF format). Further, details of discrepancies, removed and installed parts are also recorded in MechanicAnywhere. All this vital information, if available in the form of Work Actuals report could be utilized for enhancing productivity and also to address statutory requirements. A provision is required to view task, discrepancy and component replacement information in **MechanicAnywhere** in the form of reports.

#### **Change Details**

In the MechanicAnywhere application, the users will now be able to

- Perform electronic sign-off in PDF forms
- Reverse sign-off in PDF forms
- Record parameter readings into PDFs
- Provide sign-off comments
- View sign-off details (Note: The users have to launch the **ePubs** application to view sign off details)
- Once sign-off is completed in PDF form, the same can be viewed as an attachment in the Work Actual Report from;
  - The View Exe. Ref # screen in Flight Log for AME packages
  - o The Review Work Execution screen of Shop Work Order for shop work orders

## **Exhibit 1:** The **Task Instruction – Form** in **Task Card Details** page of **MechanicAnywhere** facilitates electronic sign-off

| <page-header>                 XBCADDAGEN STRANSCOPPORT                     Server                Server                Server                Server                Server                Server                Server                Server                Server                Server                Server                Server                Server                Server                Server              Server              Server             Server              Server             Serv</page-header>                                                                                                    | iPad 🗢          |            | 12:04 PM                                                                                                    | <ul> <li>31%</li> </ul>                  |
|----------------------------------------------------------------------------------------------------|-----------------|------------|----------------------------------------------------------------------------------------------------|------------------------------------------|
| <form><complex-block></complex-block></form>                                                                                                    | <b>&lt;</b> E-I | _og        | Task Card Details 1   TRANSIT CHECK   MPD                                                                                                    |                                          |
| <page-header></page-header>                                                                                                    |                 |            | ×                                                                                                    |                                          |
| In terms         Intermediation           Intermediation         Intermediation           Intermediation         Intermediation           Intermediation         Intermediation           Intermediation         Intermediation           Intermediation         Internet           Internet         Internet           Internet         Interne                                                                                                    | In-F            | Progress 🗹 | Signed off Extraction Comments Not Required Not Required                                                                                                    | ▶ 00:00:07 Remaining                     |
| Image       Image       Image <th< th=""><th></th><th>Sub Task</th><th>Task Instruction Task Instruction - Form</th><th>Attachments 4</th></th<>                                                                                                    |                 | Sub Task   | Task Instruction Task Instruction - Form                                                                                                    | Attachments 4                            |
| SVC / CHK       Pre-Flight Check       All of the diagonal states in the states in the states |                 |            | TASK TITLE                                                                                                    | APPLICABILITY                            |
| MOTE: To be performed after "A" Check or 36 Hours Check or 8 Days check prior to next flight. <i>Luslage, Winss and Empennage</i> 9         9         9         9         9         9         9         9         9         9         9         9         9         9         9         9         9         9         9         9         9         9         9         9         9         9         9         9         9         9         9         9         9         9         9         9         9         9         9         9         9         9         9         9         9         9         9         9         9         9         9      <                                                                                                    |                 |            | SVC / CHK Pre-Flight Check                                                                                                    | AIRPLANE ENGINE<br>A319<br>A320<br>56-5B |
| 1. Ensure Aircraft Maintenance Log Book, Cabin Log Book and maintenance work sheets are reviewed                                                                                                    | >               |            | <ul> <li>NOTE: To be performed after "A" Check or 36 Hours Check or 8 Days check prior to next flight.</li> <li>Fuselage, Wings and Empennage</li> <li>Perform general visual inspection of exterior surface of fuselage (360°) for condition and obvious damage.</li> <li>Check navigation, strobe, anti-collision and landing lights for obvious damage.</li> <li>Visually check the crew oxygen system thermal discharge indicators are not ruptured.</li> <li>Fuel</li> <li>Prior to refueling, carry out the refuel panel "LIGHT and HI LEVEL" test using the test switches (Task 12-11-28-740-050).</li> <li>Ensure the presence of trolley type fire extinguisher during fuelling</li> <li>After refueling ensure all filler caps are refitted and magnetic level indicators locked, refuel master switch in "OFF" position and panels are secured.</li> <li>Visually check fuel vent outlets for obstructions.</li> </ul> |                                          |
| SignOff                                                                                                    |                 |            | 1. Ensure Aircraft Maintenance Log Book, Cabin Log Book and maintenance work sheets are reviewed                                                                                                    |                                          |
|                                                                                                    |                 |            | SignOff                                                                                                    |                                          |

#### Exhibit 2: The E-Sign Off popup

| iPad 🗢         | •          |                                                                                                    |                                                        | 12                             | 04 PM                          |                              | 6 31% <b>•</b>                                            |
|----------------|------------|----------------------------------------------------------------------------------------------------|--------------------------------------------------------|--------------------------------|--------------------------------|------------------------------|-----------------------------------------------------------|
| <b>&lt;</b> E- | Log        |                                                                                                    | Task Card                                              | Details 1                      | TRANSI                         | F CHECK   MPD                |                                                           |
| 1              |            |                                                                                                    |                                                        |                                | ¥ .                            |                              |                                                           |
| In-            | Progress 🗹 | Signed off                                                                                                    | E-Sign Off                                             | Estimation Sta<br>Not Required | atus                           | Part Consumption & Return    | ► 00:00:07 Remaining                                      |
|                | Sub Task   | Task Instructi                                                                                                    | Sign Off By                                            |                                | Employe                        | 9 ID                         | Attachments <sup>(3)</sup>                                |
|                |            | TASK<br>SVC / CHK                                                                                                    | Mechanic<br>Johny HP   000007<br>7/31/2018 8:48:33 AM  | Ø                              | 000007<br>Password             | í                            | APPLICABILITY<br>ARPLANE ENGINE<br>A310 56-58<br>MECHANIC |
|                |            | NOTE: To be per<br>Fuselage, Wino<br>1. Perform ge<br>damage.<br>2. Check navi<br>3. Visually che                      | Inspector<br>Johny HP I 000007<br>7/31/2018 8:48:33 AM | Ø                              | Pin<br>••••<br>Skill #<br>AF   |                              |                                                           |
|                |            | Fuel<br>1. Prior to refu<br>12-11-28-740-05<br>2. Ensure the<br>3. After refueli<br>switch in "OFF"<br>4. Visually che |                                                        |                                | Date And<br>05-09-20<br>Commen | Time<br>118 06:34:49 📸<br>Is |                                                           |
|                |            | Miscellaneous 1. After water 2. After toilet s Final 1. Ensure Airc                                                    |                                                        | Sig                            | n Off                          |                              |                                                           |
|                |            |                                                                                                    |                                                        | Sig                            | gnOff                          |                              |                                                           |

| ra | m | C | С |
|----|---|---|---|
|    |   |   |   |

#### Exhibit 3: Facilitates Mechanic Sign-Off, Inspector Sign-off, Reject Sign-off functions

| iPad 🧟 | 7           | 12:05 PM                                                                                                    | € 30%                                    |
|--------|-------------|----------------------------------------------------------------------------------------------------|------------------------------------------|
| KE-    | -Log        | Task Card Details 1   TRANSIT CHECK   MPD                                                                                                    |                                          |
|        |             | ×                                                                                                    |                                          |
| In     | -Progress 🗹 | Signed off Execution Comments Not Required Not Required                                                                                                    | ▶ 00:00:07 Remaining                     |
|        | Sub Task    | Task Instruction Task Instruction - Form                                                                                                    | Attachments 4                            |
|        |             | TASK TITLE                                                                                                    | APPLICABILITY                            |
|        |             | SVC / CHK Pre-Flight Check                                                                                                    | AIRPLANE ENGINE<br>A319<br>A320<br>56-5B |
|        | 1/1         | <ul> <li>NOTE: To be performed after "A" Check or 36 Hours Check or 8 Days check prior to next flight.</li> <li>Fuselage, Wings and Empennage</li> <li>Perform general visual inspection of exterior surface of fuselage (360°) for condition and obvious damage.</li> <li>Check navigation, strobe, anti-collision and landing lights for obvious damage.</li> <li>Visually check the crew oxygen system thermal discharge indicators are not ruptured.</li> <li>Fuel</li> <li>Prior to refueling, carry out the refuel panel "LIGHT and HI LEVEL" test using the test switches (Task 12-11-28-740-050).</li> <li>Ensure the presence of trolley type fire extinguisher during fuelling</li> <li>After refueling ensure all filler caps are refitted and magnetic level indicators locked, refuel master switch in "OFF" position and panels are secured.</li> <li>After to ultes for obstructions.</li> </ul> Miscellaneous <ol> <li>After to to ensure caps are fitted and panels are secured.</li> <li>After to to ensure caps are fitted and panels are secured.</li> <li>After to and panels caps are fitted and panels are secured.</li> <li>Ensure Aircraft Maintenance Log Book, Cabin Log Book and maintenance work sheets are reviewed</li> </ol> |                                          |

## ramco

#### Exhibit 4: Rejecting Sign Off

| iPad 🗢         | •          | 12:05 PM                                                                                                    | € 30%                                                  |
|----------------|------------|----------------------------------------------------------------------------------------------------|--------------------------------------------------------|
| <b>&lt;</b> E- | Log        | Task Card Details 1   TRANSIT CHECK   MPD                                                                                                    |                                                        |
|                |            | ×                                                                                                    |                                                        |
| In-I           | Progress 🗹 | Signed off Execution Comments Not Required Part Consumption & Return                                                                                                    | ▶ 00:00:07 Remaining                                   |
|                | Sub Task   | Task Instruction Task Instruction - Form                                                                                                    | Attachments 4                                          |
| ~              |            | THE         SVC / CHK         Pre-Flight Check         NOTE: To be performed after "A" Check or 36 Hours Check or 8 Days check prior to next flight.         Fuselage, Wings and Empennage         1.       Perform general visual inspection of exterior surface of fuselage (360°) for condition and obvious damage.         2.       Check navigation, strobe, anti-collision and landing lights for obvious damage.         3.       Visually check the crew oxygen system thermal discharge indicators are not ruptured.         Fuel         1.       Prior to refueling, carry out the refuel panel "LIGHT and HI LEVEL" test using the test switches (Task 12-11-28-740-050).         2.       Ensure the presence of trolley type fire extinguisher during fuelling         3.       After refueling ensure all filler caps are refitted and magnetic level indicators locked, refuel master switch in "OFF" position and panels are secured.         4.       Visually check fuel vent outlets for obstructions.         Miscellaneous         1.       After reliel servicing ensures caps are fitted and panels are secured.         2.       After toilet servicing ensure caps are fitted and panels are secured.         4.       Visually check fuel vent outlets for obstructions.         Miscellaneous       1.         1.       After toilet servicing ensure caps are fitted and panel | APPLICABILITY<br>AIRPLANE<br>A319<br>56-5B<br>MECHANIC |
|                |            | SignOff                                                                                                    |                                                        |

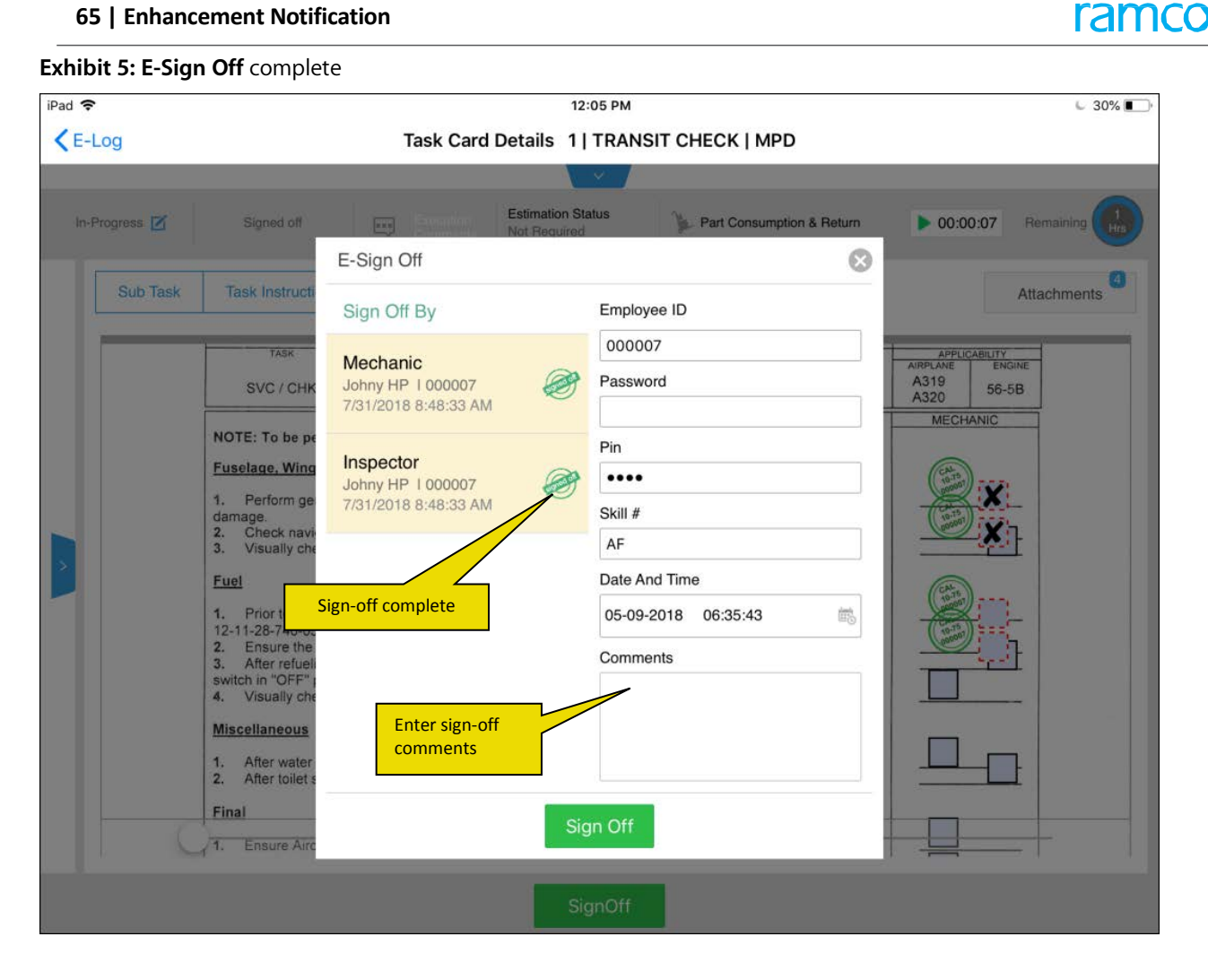

| Ŷ            |                                                                                                    |                                                                                                    | 12:06 PM                                                                                                    |                | 6 30%           |
|--------------|----------------------------------------------------------------------------------------------------|----------------------------------------------------------------------------------------------------|----------------------------------------------------------------------------------------------------|----------------|-----------------|
| -Log         |                                                                                                    | Task Card Details                                                                                                    | s 1   TRANSIT CHECK   MPD                                                                                                    |                |                 |
|              |                                                                                                    |                                                                                                    | ×                                                                                                    |                |                 |
| n-Progress 🗹 | Signed off                                                                                                    | Execution Estima<br>Comments Not Re                                                                                                    | tion Status June Part Consumption & Ret                                                                                      | urn 🕨 00:00:07 | Remaining       |
| Sub Task     | Task Instruction                                                                                                    | Task Instruction - Form                                                                                                    |                                                                                                    |                | Attachments 4   |
|              | TASK                                                                                                    |                                                                                                    | TITLE                                                                                                    | APPLICABIL     | ITY             |
|              | SVC / CHK                                                                                                    |                                                                                                    | Pre-Flight Check                                                                                                    | A319<br>A320   | engine<br>i6-5B |
|              | NOTE: To be perform                                                                                                    | ned after "A" Check or 36 Hou                                                                                                    | urs Check or 8 Days check prior to next fligh                                                                                | t.             | 0               |
|              | Fuselage, Wings and                                                                                                    | Empennage                                                                                                    |                                                                                                    | (Free )        |                 |
|              | <ol> <li>Perform general v<br/>damage.</li> <li>Check navigation</li> <li>Visually check the</li> </ol>                                                                       | visual inspection of exterior surf<br>, strobe, anti-collision and landi<br>e crew oxygen system thermal o                                                                      | face of fuselage (360°) for condition and obviou<br>ing lights for obvious damage.<br>discharge indicators are not ruptured. |                |                 |
|              | Fuel                                                                                                    |                                                                                                    |                                                                                                    |                |                 |
|              | <ol> <li>Prior to refueling,<br/>12-11-28-740-050).</li> <li>Ensure the prese</li> <li>After refueling en<br/>switch in "OFF" position</li> <li>Visually check fue</li> </ol> | carry out the refuel panel "LIGI<br>nce of trolley type fire extinguis<br>sure all filler caps are refitted and<br>and panels are secured.<br>el vent outlets for obstructions. | HT and HI LEVEL" test using the test switches (<br>wher during fuelling<br>nd magnetic level indicators locked, refuel mast  | er             | 5               |
|              | Miscellaneous                                                                                                    |                                                                                                    |                                                                                                    |                |                 |
|              | <ol> <li>After water servic</li> <li>After toilet servici</li> </ol>                                                                                                    | ing ensures caps are fitted and ng ensure caps are fitted and p                                                                                                    | i panels are secured.<br>anels are secured.                                                                                  |                |                 |
|              | Final                                                                                                    |                                                                                                    |                                                                                                    |                |                 |
|              | 1. Ensure Aircraft M                                                                                                    | laintenance Log Book, Cabin Lo                                                                                                    | og Book and maintenance work sheets are revie                                                                                | ewed           |                 |
|              |                                                                                                    | -                                                                                                    |                                                                                                    |                |                 |

#### Exhibit 6: E-Sign Off complete

ramco

#### Exhibit 7: The ePackage Manager screen (You can search and find the package for which you want to view

eSign off summary in this screen)

| ePublications                                                                                                    |                                                                                                    |                                                                                                    |                                                                                                    |                                                |                                               | ?                                                    |
|----------------------------------------------------------------------------------------------------|----------------------------------------------------------------------------------------------------|----------------------------------------------------------------------------------------------------|----------------------------------------------------------------------------------------------------|------------------------------------------------|-----------------------------------------------|------------------------------------------------------|
| ePackage Manager                                                                                                    |                                                                                                    |                                                                                                    |                                                                                                    |                                                |                                               |                                                      |
| Search for Work ePackag                                                                                                    | ge                                                                                                    |                                                                                                    |                                                                                                    |                                                |                                               |                                                      |
| Customer Order                                                                                                    | Work C                                                                                                    | rder                                                                                                    | Work Center                                                                                                    |                                                | A/C Reg. #                                    |                                                      |
| A/C Model                                                                                                    | Compo                                                                                                    | nent                                                                                                    | Part #                                                                                                    |                                                | Serial #                                      |                                                      |
| Start Date                                                                                                    | End                                                                                                    | Date                                                                                                    |                                                                                                    |                                                |                                               |                                                      |
|                                                                                                    |                                                                                                    |                                                                                                    | Search                                                                                                    |                                                |                                               |                                                      |
|                                                                                                    |                                                                                                    |                                                                                                    |                                                                                                    |                                                |                                               |                                                      |
|                                                                                                    |                                                                                                    |                                                                                                    |                                                                                                    |                                                |                                               |                                                      |
| Planned 14 In F                                                                                                    | Progress 1 Cancelled 0                                                                                                    | Completed 2                                                                                                    | Closed 0                                                                                                    |                                                |                                               |                                                      |
| Planned 14 In I<br>Work Order Custome                                                                                                    | Progress 1 Cancelled 0 er Order Work Center A/                                                                                                    | Completed 2                                                                                                    | Closed 0<br># Planned Start Date                                                                                                    | Total Tasks                                    | Completed Tasks                               | Newly Approved                                       |
| Planned 14 In I<br>Work Order Custome<br>VP-003141-2018                                                                                                    | Progress 1 Cancelled 0 er Order Work Center A/ VUL-115-05 10                                                                                                    | Completed 2                                                                                                    | Closed 0<br># Planned Start Date<br>5/4/2018 8:47:27 PM                                                                                                    | Total Tasks<br>2                               | Completed Tasks                               | Newly Approved                                       |
| Planned         14         In I           Work Order         Custome           VP-003141-2018         VP-003139-2018                                                                                                 | Cancelled         O           er Order         Work Center         A/r           YUL-115-05         10           185-20         10                                                                                                    | Completed 2<br>Reg. # Part # / Serial<br>NA<br>NA                                                                                                    | Closed         0           #         Planned Start Date           5/4/2018 8:47:27 PM         5/3/2018 7:15:19 PM                                                                                                    | Total Tasks<br>2<br>1                          | Completed Tasks<br>0<br>0                     | Newly Approved 0 0                                   |
| Planned         14         In I           Work Order         Custome           VP-003141-2018         VP-003139-2018           VP-003137-2018         VP-003137-2018                                                 | Progress         1         Cancelled         0           er Order         Work Center         A/r           YUL-115-05         10           185-20         10           185-20         10                                                                                                    | Completed 2                                                                                                    | Closed         0           #         Planned Start Date           5/4/2018 8:47:27 PM         5/3/2018 7:15:19 PM           5/3/2018 7:5:31 PM         5/3/2018 4:56:31 PM                                                                                                    | Total Tasks<br>2<br>1<br>1                     | Completed Tasks<br>0<br>0<br>0                | Newly Approved 0 0 0 0 0                             |
| Planned         14         In I           Work Order         Custome           VP-003141-2018         VP-003139-2018           VP-003137-2018         VP-003136-2018                                                 | Cancelled         O           er Order         Work Center         A//           YUL-115-05         10           185-20         10           185-20         10           185-20         10           185-20         10           185-20         10                                                                                    | Completed         2           CReg. #         Part # / Serial           NA         NA           NA         NA           NA         NA                        | Closed         0           #         Planned Start Date           5/4/2018 8:47:27 PM         5/3/2018 7:15:19 PM           5/3/2018 7:15:19 PM         5/3/2018 4:56:31 PM           5/3/2018 4:40:00 PM         5/3/2018 4:40:00 PM                                                           | Total Tasks<br>2<br>1<br>1<br>1                | Completed Tasks<br>0<br>0<br>0<br>0           | Newly Approved 0 0 0 0 0 0 0 0                       |
| Planned         14         In I           Work Order         Custome           VP-003137-2018         VP-003137-2018           VP-003136-2018         VP-003136-2018           VP-003136-2018         VP-003136-2018 | Vorgerss         1         Cancelled         0           er Order         Work Center         A//           YUL-115-05         10           185-20         10           185-20         10           185-20         10           185-20         10           185-20         10           185-20         10           185-20         10 | Completed         2           CReg.#         Part # / Serial           NA         NA           NA         NA           NA         NA           NA         NA | Closed         0           #         Planned Start Date           5/4/2018 8.47.27 PM         5/3/2018 7.15.19 PM           5/3/2018 7.15.19 PM         5/3/2018 4.56.31 PM           5/3/2018 4.40.00 PM         5/3/2018 4.40.00 PM           5/3/2018 4.10.46 PM         5/3/2018 4.10.46 PM | Total Tasks<br>2<br>1<br>1<br>1<br>1<br>1<br>1 | Completed Tasks<br>0<br>0<br>0<br>0<br>0<br>0 | Newly Approved 0 0 0 0 0 0 0 0 0 0 0 0 0 0 0 0 0 0 0 |

#### Exhibit 8: View eSign off details for package

| ePublications                        |                                |                        |                                                |                        |               | ?      | 2    |
|--------------------------------------|--------------------------------|------------------------|------------------------------------------------|------------------------|---------------|--------|------|
| ePackage Manager                     |                                |                        |                                                |                        |               |        |      |
| View Work Instructions               |                                |                        |                                                |                        |               |        |      |
| Package Name VP-003141-2018          | Package Type A/C Maint. Exe. I | Ref. #                 | Version 2                                      | Maint Object           | A310/101      |        | -    |
| Cus order / Name /                   | Status Planned                 |                        | Work Center YUL-115-05                         | Package Desc           |               |        |      |
| Start Date 5/4/2018 8:47:27 PM       | End Date 5/4/2018 10:47:       | 27 PM                  |                                                |                        |               |        | - 14 |
| Search                               | Task Instruction - Form        |                        |                                                |                        | Sign Off Stat | tus NA |      |
| Go                                   |                                |                        |                                                |                        |               |        | - 1  |
| Advanced                             |                                |                        |                                                |                        |               |        |      |
| Filter                               | NO                             | TASK                   |                                                | TECH                   |               |        |      |
| Task Type   -SORT-                   | 1.                             | Remove LH engine pa    | anel and LH flap bay panel.                    |                        |               |        |      |
| CONAIRTASK<br>72-00   1 Planned      | 2.                             | Ensure cabin heat is c | off.                                           | EXE CO                 |               |        | н    |
| ▼ Non Routine                        | 3.                             | Remove bleed air line  | at upper aft corner of the plenum bulkhead and | d attach test fitting. |               |        | 14   |
| CDP-000683-2018<br>72-00   2 Planned | 4.                             | Attach shop air source | e or an air source max.120 psi and pressurize  | line.                  |               |        |      |
|                                      | Generate Pr                    | e Execution Report     | Generate Post Execution Report                 |                        |               |        |      |

## ramco

#### Exhibit 9: View eSign off details (Expanded View)

| Package Name VP-003141-2018 |   | P  | ackage Type A/C Maint. Exe. Ref. # Version 2                                                                                                   |           |       |      | Ma | int Object A3 | 310/101 |              |         |    |
|-----------------------------|---|----|----------------------------------------------------------------------------------------------------|-----------|-------|------|----|---------------|---------|--------------|---------|----|
| Task Instruction - Form     |   |    |                                                                                                    |           |       |      |    |               |         | Sign Off Sta | itus NA | λŔ |
| ePubs_TC_PdfSignoff.ashx    |   |    | 1 / 2                                                                                                    |           |       |      |    |               | ¢       | <u>+</u>     | ē       |    |
|                             | _ | NO | TASK                                                                                                    |           | TECH  | INSP |    |               |         |              |         |    |
|                             |   | 1. | Remove LH engine panel and LH flap bay panel.                                                                                                  |           |       | I    |    |               |         |              |         |    |
|                             |   | 2. | Ensure cabin heat is off.                                                                                                    |           | EXE 🖉 |      |    |               |         |              |         |    |
|                             |   | 3. | Remove bleed air line at upper aft corner of the plenum bulkhead and attach test f                                                             | fitting.  |       |      |    |               |         |              |         |    |
|                             |   | 4. | Attach shop air source or an air source max.120 psi and pressurize line.                                                                       |           |       |      |    |               |         |              |         |    |
|                             |   | 5. | Leak check all pipe connections paying particular attention to the cabin heater valuair emergency dump system if installed.                    | ve and    |       |      |    |               |         |              | #       |    |
|                             |   | 6. | Open the cabin heater valve and ensure positive flow out of the cabin heater, shut<br>cabin heater and ensure no air gets by the heater valve. | t off the |       |      |    |               |         |              | +       |    |
|                             |   | 7  | Ramoua air eourna and raconnant blaad air lina at nlaoum bulkhaad                                                                              |           |       |      |    |               |         |              | Ξ       |    |
|                             |   |    |                                                                                                    |           |       |      |    |               |         |              |         |    |

#### Exhibit 10: The View A/C Maint. Exe. Ref # screen in Flight Log

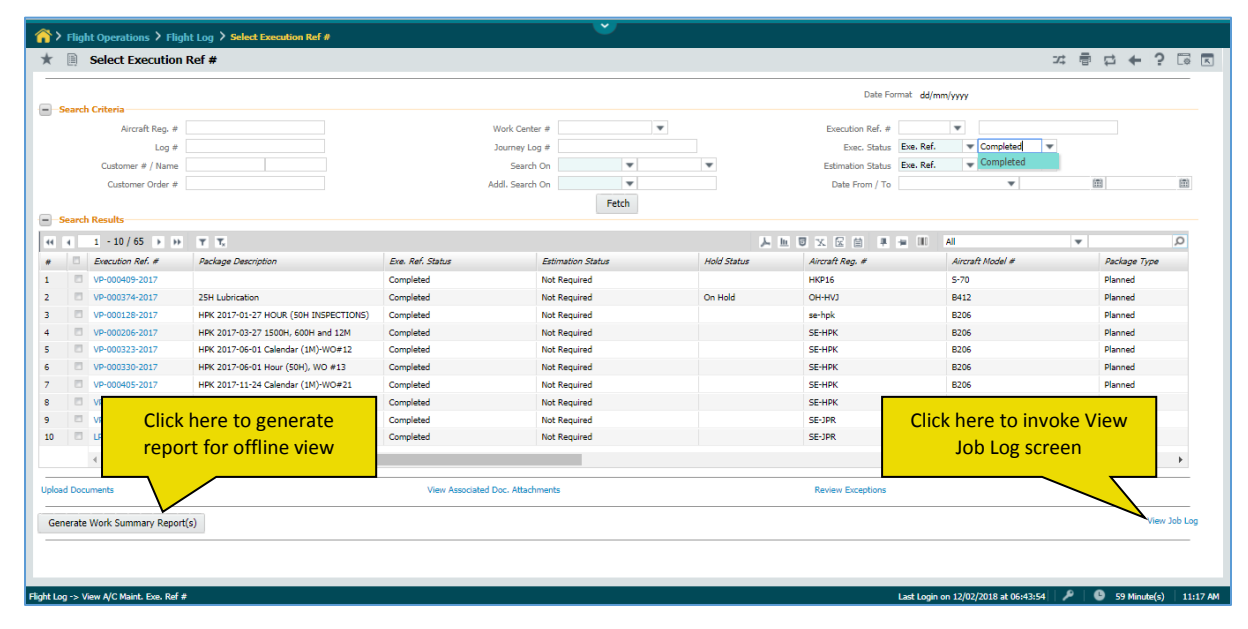

## ramco

#### Exhibit 11: Search package with work actuals

| ePublication       | 15                     |                  |                |       |                   |             |              |             |     |        | ?              | 2  |
|--------------------|------------------------|------------------|----------------|-------|-------------------|-------------|--------------|-------------|-----|--------|----------------|----|
| Work Package Publ  | isher                  |                  |                |       |                   |             |              |             |     |        |                |    |
| Search for Work Pa | ckage                  |                  |                |       |                   |             |              |             |     | 📌 Pini | 1ed Packages 🔻 | ,  |
| Package Source All | Ŧ                      | Request By       |                |       | A/C Model #       |             | Q Pa         | ckage Type  | All |        | Ŧ              |    |
| Package Name VP-(  | 003141-2018 Pac        | kage Description |                |       | Request From Date |             | Requ         | est To Date |     |        |                |    |
| Aircraft Reg #     |                        | Work Center #    |                | Q     | Print Job Status  | All         |              |             |     |        |                |    |
|                    |                        |                  |                |       | Search            |             |              |             |     |        |                |    |
| Work Package List  |                        |                  |                |       |                   | Indicates w | hether repor | t is        |     |        |                |    |
| Package Name       | Package Type           | Aircraft R       | Reg#           | Descr | iption            | with work   | actuals or n | ot          |     |        |                |    |
| VP-003141-2018     | A/C Maint. Exe. Ref. # | 101              |                |       |                   |             | 7/           |             |     |        | 3 Print Jobs 🔺 | ŀ. |
| Print Job #        | Request Date           |                  | Print Job Stat | us    | Reque             | sted By     | With Actuals |             |     |        |                |    |
| <u>3</u>           | 5/4/2018 7:09:46 PM    |                  | Succeeded      |       | admin             |             | Yes          |             | 8   | 6      | 8              |    |
| 2                  | 5/4/2018 7:02:50 PM    |                  | Succeeded      |       | DMUSE             | ER          | Yes          |             |     | 6      | <b>S</b>       |    |
| 1                  | 5/4/2018 6:51:38 PM    |                  | Succeeded      |       | DMUSE             | ER          | Yes          |             | 8   | 6      | 8              |    |
|                    |                        |                  |                |       |                   |             |              |             |     |        |                |    |
|                    |                        |                  |                |       |                   |             |              |             |     |        |                |    |
|                    |                        |                  |                |       |                   |             |              |             |     |        |                |    |
|                    |                        |                  |                |       |                   |             |              |             |     |        |                |    |
|                    |                        |                  |                |       |                   |             |              |             |     |        |                | ļ  |

#### Exhibit 12: Include section in view package

| =          | ramco<br>ePublica                  | tions       |             |                                     |                                                        |          |                    | ?                   | 2 |
|------------|------------------------------------|-------------|-------------|-------------------------------------|--------------------------------------------------------|----------|--------------------|---------------------|---|
| Work F     | Package F                          | Publisher   |             |                                     |                                                        |          |                    |                     |   |
| View F     | ackage                             |             |             |                                     |                                                        |          | 📇 Print Log        | 📌 Pinned Packages 👻 |   |
|            |                                    |             |             |                                     |                                                        |          | Search:            |                     | • |
|            | Tally#                             | Tracking#   | 11. Seq# 11 | Task#                               | Description                                            | Revision | ΦΔΤΑ.#             | 11 Source Doc Type  |   |
| 8          | 1                                  | 1           | 1           | CONAIRTASK                          | conairtask                                             |          | 72-00              | Other               |   |
|            | 2                                  | 2           | 2           | CDP-000683-2018                     | disc                                                   |          | 72-00              | Other               |   |
| ×          | 3                                  | 3           | 3           | CDP-000684-2018                     | disc value                                             |          | 72-00              | Other               | 1 |
| Showing 1  | 4<br>1 to 4 of 4 en                | 4<br>tries  | Inclu       | ide section for work actuals report | Task                                                   |          | 72-00              | Other               | 1 |
| Include Se | ction<br>wer sheet<br>sk executior | n details   |             |                                     |                                                        |          |                    |                     | 1 |
| ≥ At       | tachment                           | Discrepancy | details     | Part removal/installation details   | Material request details     Parameter reading details | Partici  | ipants Summary det | aits                |   |
|            |                                    |             |             |                                     | Print Package View PDF                                 |          |                    |                     |   |

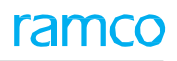

#### Exhibit 13: View job log screen

| Ξ                      | ePublications ?                                                               |                         |                 |                     |              |                     |                                      |                |              |  |  |  |
|------------------------|-------------------------------------------------------------------------------|-------------------------|-----------------|---------------------|--------------|---------------------|--------------------------------------|----------------|--------------|--|--|--|
| Work Package Publisher |                                                                               |                         |                 |                     |              |                     |                                      |                |              |  |  |  |
| < Print Log            |                                                                               |                         |                 |                     |              |                     |                                      |                |              |  |  |  |
|                        | Package Type A/C Maint, Exe. Ref. # Package Name VP-003141-2018 Print Job # 3 |                         |                 |                     |              |                     |                                      |                |              |  |  |  |
|                        | A/C Model# A31                                                                | o                       |                 | A/C Reg# 10         | 1            |                     | Work Actuals                         | Yes            |              |  |  |  |
|                        | Part # NA                                                                     |                         | Click here      | to view the re      | nort         |                     | Component #                          | NA             |              |  |  |  |
|                        | Work Center YUL                                                               | -115-05                 | generate        | ed in offline mo    | nde          |                     | End Date                             | 05/04/2018     |              |  |  |  |
| Pa                     | ackage Description                                                            |                         | 7               |                     |              |                     |                                      |                |              |  |  |  |
| Print De               | tails                                                                         |                         |                 |                     |              |                     |                                      |                |              |  |  |  |
| #                      | Print Job #                                                                   | Package PDF             | Work<br>Actuals | Request Date        | Requested By | Print Job<br>Status | Message                              | Print Location | Cancelled By |  |  |  |
| 0                      | 3                                                                             | <u>VP-003141-2018_3</u> | Yes             | 5/4/2018 7:09:46 PM | admin        | Succeeded           | Copy PDF to repository -<br>Success. |                |              |  |  |  |
| 0                      | 2                                                                             | VP-003141-2018_2        | Yes             | 5/4/2018 7:02:50 PM | DMUSER       | Succeeded           | Copy PDF to repository -<br>Success. |                |              |  |  |  |
| 0                      | ) 1                                                                           | <u>VP-003141-2018_1</u> | Yes             | 5/4/2018 6:51:38 PM | DMUSER       | Succeeded           | Copy PDF to repository -<br>Success. |                |              |  |  |  |
|                        | New Printer Location                                                          |                         |                 |                     |              |                     |                                      |                |              |  |  |  |
|                        | Print Cancel Job                                                              |                         |                 |                     |              |                     |                                      |                |              |  |  |  |

#### **Corporate Office and R & D Center**

Ramco Systems Limited, 64, Sardar Patel Road, Taramani, Chennai – 600 113, India Office + 91 44 2235 4510 / 6653 4000 Fax +91 44 2235 2884 Website - www.ramco.com